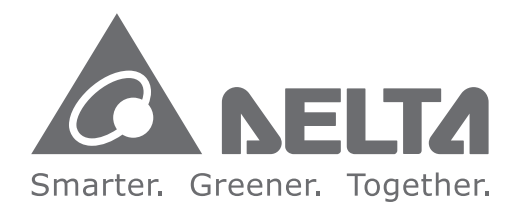

#### **Industrial Automation Headquarters**

Delta Electronics, Inc. Taoyuan Technology Center 18 Xinglong Road, Taoyuan District, Taoyuan City 33068, Taiwan (R.O.C.) TEL: 886-3-362-6301 / FAX: 886-3-371-6301

#### Asia

Delta Electronics (Shanghai) Co., Ltd No.182 Minyu Road, Pudong Shanghai, People's Republic of China Post code : 201209 TEL: 86-21-68723988 / FAX: 86-21-6872-3996 Customer Service: 400-820-9595

Delta Electronics (Japan), Inc. Tokyo Office 2-1-14 Minato-ku Shibadaimon, Tokyo 105-0012, Japan TEL: 81-3-5733-1111 / FAX: 81-3-5733-1211

Delta Electronics (Korea), Inc. 1511, Byucksan Digital Valley 6-cha, Gasan-dong, Geumcheon-qu, Seoul, Korea, 153-704 TEL: 82-2-515-5303 / FAX: 82-2-515-5302

Delta Electronics Int'l (S) Pte Ltd. 4 Kaki Bukit Ave 1, #05-05, Singapore 417939 TEL: 65-6747-5155 / FAX: 65-6744-9228

Delta Electronics (India) Pvt. Ltd. Plot No 43 Sector 35. HSIIDC Gurgaon, PIN 122001, Haryana, India TEL: 91-124-4874900 / FAX : 91-124-4874945

**Delta Electronics (Thailand) Public Company Limited** 909 Soi 9, Moo 4, Bangpoo Industrial Estate(Epz) Pattana 1rd., Tambol Phraksa Amphur Muang, Samutprakarn 10280 Thailand TEL: 66(0)2-709-2800

Delta Energy Systems Austral Pty Ltd. Unit 20-21, 45 Normanby rd, Notting Hill Vic 3168, Australia TEL: 61-3-9543-3720

Americas **Delta Products Corporation (USA)** Raleigh Office P.O. Box 12173. 5101 Davis Drive. Research Triangle Park, NC 27709, U.S.A. TEL: 1-919-767-3800 / FAX: 1-919-767-3969

Delta Greentech (Brasil) S.A. Sao Paulo Office Rua Itapeva, 26 - 3° andar Edificio Itapeva One-Bela Vista 01332-000-São Paulo-SP-Brazil TEL: 55-11-3568-3855 / FAX: 55-11-3568-3865

Delta Electronics Int. Mexico Mexico Office Via Dr. Gustavo Baz 2160, La Loma C.P. 54060, Estado de México TEL: 55-2628-3015

\*We reserve the right to change the information in this manual without prior notice.

#### EMEA

Delta Electronics (Netherlands) B.V. Eindhoven Office De Witbogt 20, 5652 AG Eindhoven, The Netherlands TEL: 31 (0) 40-8003800 / FAX: 31 (0) 40-8003898 MAIL: Sales.IA.EMEA@deltaww.com MAIL: Sales.IA.Benelux@deltaww.com

Delta Energy Systems (France) S.A ZI du bois Chaland 2 15 rue des Pyrénées, Lisses 91056 Evry Cedex MAIL: Sales.IA.France@deltaww.com

Delta Energy Systems (Spain) S.L. Ctra. De Villaverde a Vallecas, 265 1º Dcha Ed. Hormigueras – P.I. de Vallecas 28031 Madrid C/Llul, 321-329 (Edif. CINC) | 22@Barcrelona | 08019 Barcelona MAIL: Sales.IA.Iberia@deltaww.com

Delta Energy Systems Srl (Italy) Via Senigallia 18/2 – 20161 Milano (MI) Piazza Grazioli 18 – 00186 ROMA MAIL: Sales.IA.Italy@deltaww.com

Delta Energy Systems (Germany) GmbH Coesterweg 45, D-59494 Soest MAIL: Sales.IA.DACH@deltaww.com

Delta Energy Systems LLC (CIS) Vereyskaya Plaza II, office 112 Vereyskaya str. 17 121357 Moscow MAIL: Sales.IA.RU@deltaww.com

Delta Greentech Ltd. (Turkiye) Serifali Mevkii Barbaros Bulvari Sövlesi Sokak No:19 K:1 Yukari Dudullu 34775 Ümraniye İstanbul Sarigazi V.D 2740624765 MAIL: Sales.IA.Turkey@delta-emea.com

Delta Energy Systems (AG Dubai BR) P.O. Box 185668, Gate 7, 3rd Floor, Hamarain Centre, Dubai. United Arab Emirates MAIL: Sales.IA.MEA@deltaww.com

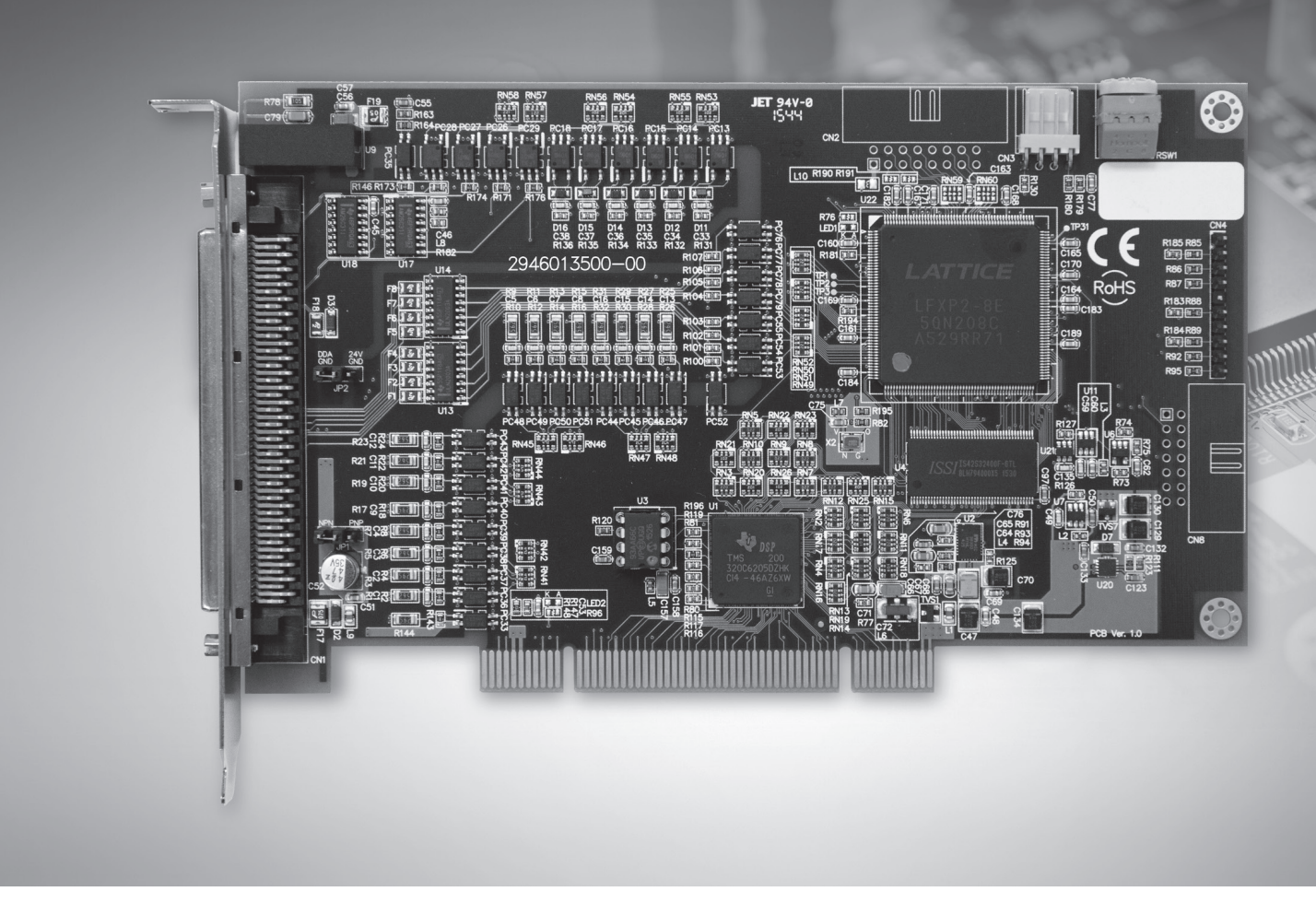

# PCI-M324 User Guide

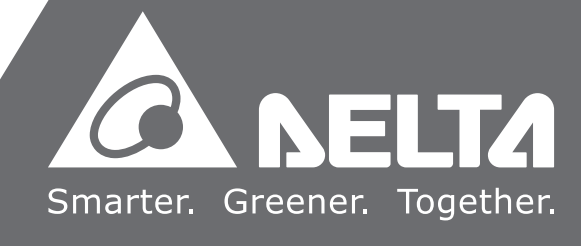

## Preface

Thank you for purchasing this product. This user guide provides hardware specifications and other information about the PCI-M324 motion control card.

This user guide includes:

- Product Overview
- Installation
- Signal Connection Interface
- Terminal Board
- Wiring
- EzDMC Functions

#### Product features of the PCI-M324 motion control card

PCI-M324 is a motion control card with DSP (Digital Signal Processor) as the core design, and the controlling method between the servo drive is with the use of pulse output. Through the high-performance chip to calculate the motion trajectory, it provides synchronous timing control for multiple axes and DI/O processing functions. With the general motion software library and diagnostic tool for the graphic interface, program development becomes easier, which also simplifies the system construction and troubleshooting for users.

#### How to use this user guide

You can refer to the information in this user guide when using the PCI-M324 motion control card. This user guide provides the hardware electrical specifications and wiring examples of the PCI-M324 card. Prior to connecting to external devices, please read this user guide to understand the features of each I/O pin of the PCI-M324 card and the hardware configuration.

#### Delta technical services:

Please consult your Delta equipment distributor or Delta Customer Service Center if you encounter any problems.

(This page is intentionally left blank.)

# **Table of Contents**

# 1

## Product Overview

| 1.1 | Function description1-2            |
|-----|------------------------------------|
| 1.2 | Specifications                     |
| 1.3 | Safety precautions1-4              |
| 1.4 | Operational safety instructions1-4 |
| 1.5 | Supported software1-5              |
| 1.6 | Application development1-6         |

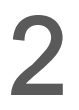

### Installation

| 2.1 | Pro  | duct packaging and accessories2-2                                               |  |  |  |  |  |
|-----|------|---------------------------------------------------------------------------------|--|--|--|--|--|
| 2.2 | PCI  | B diagram2-3                                                                    |  |  |  |  |  |
| 2.3 | Har  | dware installation ·····2-4                                                     |  |  |  |  |  |
| 2   | .3.1 | Hardware setting                                                                |  |  |  |  |  |
| 2   | .3.2 | PCI slot selection2-4                                                           |  |  |  |  |  |
| 2   | .3.3 | Installation procedure                                                          |  |  |  |  |  |
| 2   | .3.4 | Troubleshooting2-4                                                              |  |  |  |  |  |
| 2.4 | Driv | ver software installation ·····2-5                                              |  |  |  |  |  |
| 2.5 | Cor  | nnector pin description2-6                                                      |  |  |  |  |  |
| 2   | .5.1 | CN1: I/O signal port2-6                                                         |  |  |  |  |  |
| 2   | .5.2 | CN3: position comparison triggering signal port2-9                              |  |  |  |  |  |
| 2   | .5.3 | RSW1: switch for card ID number setting ······2-10                              |  |  |  |  |  |
| 2   | .5.4 | JP1: select jumper according to input signal type (NPN / PNP) 2-11              |  |  |  |  |  |
| 2   | .5.5 | JP2: internal pulse (DDA) 5V ground and external +24V ground signal jumper 2-12 |  |  |  |  |  |

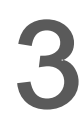

### Signal Connection Interface

| 3.1 | Ope  | eration interface ···································· | -2 |
|-----|------|--------------------------------------------------------|----|
| 3   | .1.1 | Mechanical DI/O interface                              | -2 |
| 3   | .1.2 | Servo drive DI/O interface                             | -9 |
| 3   | .1.3 | Servo drive pulse I/O interface                        | 5  |
| 3   | .1.4 | Position comparison triggering signal output interface | 8  |
| 3   | .1.5 | Position latch signal input interface                  | 21 |

## **Terminal Board**

| 4.1 | DB-100S general terminal board4-2              |
|-----|------------------------------------------------|
| 4.2 | DB-M324 adapter board with signal indicator4-3 |

4

## Wiring

| 5.1 | Terminal board wiring example5-2 |
|-----|----------------------------------|
|-----|----------------------------------|

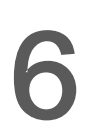

## Hardware Configuration API

| 6.1 | Introduction to EzDMC functions             | 6-2  |
|-----|---------------------------------------------|------|
| 6.2 | Operate M324 functions with EzDMC           | ·6-3 |
| 6.3 | Find PCI-M324 card·····                     | 6-3  |
| 6.4 | 4-axis motion function control              | ·6-4 |
| 6.5 | Function description of File and Simulation | 6-7  |

# 1

## **Product Overview**

PCI-M324 is a 4-axis pulse type motion control card for 4-axis servo or stepping motion control. This chapter includes the function descriptions, specifications, safety instructions, and other information of the PCI-M324 motion control card to help you quickly understand the product features.

| 1.1 | Function description            |
|-----|---------------------------------|
| 1.2 | Specifications 1-3              |
| 1.3 | Safety precautions              |
| 1.4 | Operational safety instructions |
| 1.5 | Supported software 1-5          |
| 1.6 | Application development 1-6     |

#### 1.1 Function description

PCI-M324 is a 4-axis motion control card using a standard PCI interface. It generates high-frequency control pulses (3.2 MHz) to control the stepper motor or servo motor. With the 4-axis motion control function, it provides 2-axis circular interpolation motion control, 4-axis linear interpolation, or continuous interpolation motion control at constant speed. Multiple PCI-M324 motion control cards can operate simultaneously in one system and perform motion control functions. To allow users to quickly learn to operate the control card, Delta developed software auxiliary tools to help you complete the application development and wiring test work in the shortest possible time.

The four main axis controls of the PCI-M324 motion control card are built-in with the incremental encoder interface, which can correct the incorrect mechanical data transmission. PCI-M324 is equipped with precise and fast-motion position comparison and triggering functions, and does not take up additional CPU resources. In addition, the interfaces for the contacts, servo motor drive control, and general I/O signal control have a very intuitive design for wiring, so that beginners can quickly get hold of the motion control basics and reduce product losses for system integrators due to wiring errors. The motion control function includes acceleration / deceleration of linear motion and S-curve control, arbitrary 2-axis circular interpolation, 2- / 3-axis linear interpolation, continuous motion, 35 homing modes, etc. When executing these complex motion control functions, your CPU computing resources can deal with other applications without being occupied by the motion control functions.

#### **1.2 Specifications**

- Product features
- (1) Maximum 3.2 MHz, 4-axis pulse output
- (2) Linear, circular, and continuous interpolations
- (3) Programmable acceleration / deceleration time
- (4) Programmable pulse output and interrupt functions
- (5) Position comparison and signal trigger
- Motion control specifications
- (1) Pulse output control: OUT / DIR, CW / CCW, AB Phase
- (2) Pulse output rate: maximum 3.2 Mpps
- (3) Total number of pulse signals: 32 bits (±2,147,483,648 pulses)
- (4) Homing modes: 35 types
- (5) Speed curve control: T-curve and S-curve
- (6) Interpolation modes: linear, circular, and continuous
- (7) Total number of counter signals: 32-bit up / down counter x 4
- (8) Position latch input: LTC x 4
- (9) Position compare output: CMP x 2
- (10) Incremental encoder input: ±EA x 4, ±EB x 4
- (11) Encoder Z-phase signal input: ±EZ x 4
- (12) Mechanical DI interface: PEL x 4, MEL x 4, ORG x 4, SLD x 4
- (13) Servo drive interface: ALM x 4, RDY x 4, SVON x 4, INP x 4, ERC x 4
- (14) General input point: IN x 4
- (15) General output point: OUT x 4
- (16) I/O pin type: optically isolated with 2.5  $\mathrm{KV}_{\mathrm{RMS}}$  on all 100-pin SCSI
- General electrical specifications
- (1) PCI specification: 2.2; 32-bit support,  $3.3 / 5 V_{DC}$  operation type
- (2) Power consumption: typical +5 V<sub>DC</sub> at 0.5A
- (3) Operating temperature: 0°C 50°C (32°F 122°F)

#### **1.3 Safety precautions**

To avoid electric shock resulting in serious damage, please check the following precautions before installing the equipment:

- (1) Before moving the host computer, please unplug the computer power cord from the power outlet.
- (2) When adding hardware to the system, please connect the device's signal cable before connecting the power cord; when removing hardware from the system, please disconnect the device's signal cable before disconnecting the power cord. If possible, turn off the computer's power supply before installing the hardware.
- (3) Before connecting or disconnecting any signal cables from the motherboard, please make sure all power cables are unplugged.
- (4) Before using the interface card or expansion card, it is recommended that you first seek professional assistance, as these devices may interfere with the grounded circuits.
- (5) Please make sure the voltage power supply unit is adjusted to the standard level used in the country / region where the machine is installed. If you are unsure of the supplying voltage of the given area, please contact the local power company for more information.
- (6) If the power supply unit is damaged, do not repair it by yourself. Please contact technicians or distributors for assistance.

#### 1.4 Operational safety instructions

Before you install a hardware device, please review the information provided in this user guide.

- Before using the product, make sure all cables and power cords are properly connected. If you find any major defects, please contact your distributor as soon as possible.
- (2) To avoid short circuit, please put away all unused screws, paper clips, and other parts. Please do not leave them on the motherboard or the host computer.
- (3) Dust, humidity, and severe temperature changes can affect the product lifespan. Thus, avoid placing the product in places with these conditions.
- (4) Do not place the host computer on an unstable surface.
- (5) If you have any technical questions regarding the use of this product, please contact a certified technician for assistance.

#### 1.5 Supported software

#### Programming Library

You can develop relevant applications on the Windows XP / 7 platform. By categorizing the motion control related API into usage condition and application, and with the programming guide, you can quickly develop relevant applications.

#### EzDMC

EzDMC is an auxiliary software that can be operated on Windows XP / 7. Prior to developing the application, you can use the auxiliary program to check and set the hardware contact logic status to make sure that the external wiring is correct. You can also use this program to control the wired servo drive and motor to assist in the adjustment and testing of the machine. In the initial stage of using PCI-M324 for program development, you can also use EzDMC to simplify the parameter setting and functional test verification, which can help new users to reduce the time required for learning and development.

#### 1.6 Application development

Software application development structure

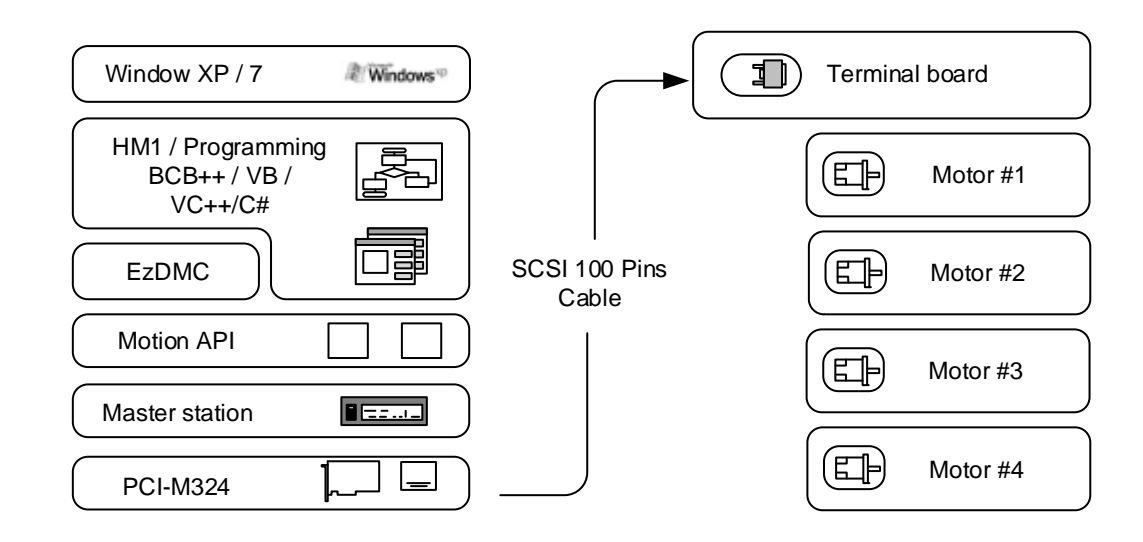

#### Flow chart

The following is a flow chart for the application development process to help you understand how to use this user guide for the connection and reference of the program development. The connection between chapters and the sequence, as well as the development of the application, can be seen in the flow chart.

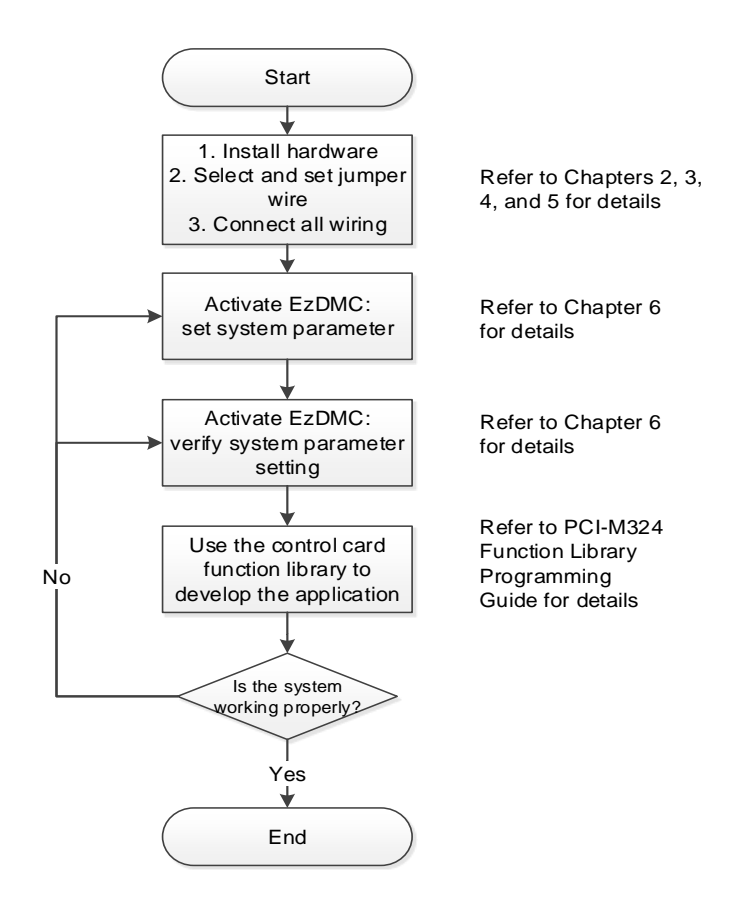

# Installation

This chapter describes how to install the PCI-M324 motion control card. Please follow the installation procedure below.

| 2.1 | Prod  | luct packaging and accessories 2-2                            |      |  |  |  |  |  |
|-----|-------|---------------------------------------------------------------|------|--|--|--|--|--|
| 2.2 | PCB   | diagram ······ 2-3                                            |      |  |  |  |  |  |
| 2.3 | Harc  | Iware installation                                            | 2-4  |  |  |  |  |  |
| 2   | .3.1  | Hardware setting                                              | 2-4  |  |  |  |  |  |
| 2   | .3.2  | PCI slot selection                                            | 2-4  |  |  |  |  |  |
| 2   | .3.3  | Installation procedure                                        | 2-4  |  |  |  |  |  |
| 2   | .3.4  | Troubleshooting                                               | 2-4  |  |  |  |  |  |
| 2.4 | Drive | er software installation                                      | 2-5  |  |  |  |  |  |
| 2.5 | Con   | nector pin description                                        | 2-6  |  |  |  |  |  |
| 2   | .5.1  | CN1: I/O signal port                                          | 2-6  |  |  |  |  |  |
| 2   | .5.2  | CN3: position comparison triggering signal port               | 2-9  |  |  |  |  |  |
| 2   | .5.3  | RSW1: switch for card ID number setting                       | 2-10 |  |  |  |  |  |
| 2   | .5.4  | JP1: select jumper according to input signal type (NPN / PNP) | 2-11 |  |  |  |  |  |
| 2   | .5.5  | JP2: internal pulse (DDA) 5V ground and external +24V ground  |      |  |  |  |  |  |
|     |       | signal jumper                                                 | 2-12 |  |  |  |  |  |

#### 2.1 Product packaging and accessories

The package should contain the following items:

#### Standard

- Advanced 4-axis servo or stepping PCI-M324 motion control card x 1
- PCI-M324 driver CD-ROM x 1
- PCI-M324 User Guide x 1

#### Optional

- Motion control terminal block
- SCSI 100-pin signal connector cable

If there are missing or damaged standard parts, please contact the distributor for the replacement parts. Please keep the packaging material in case of future shipping needs.

2

#### 2.2 PCB diagram

This is the general structure of the PCI-M324 motion control card displaying the positions for CN1, JP1, JP2, CN3, and RSW1.

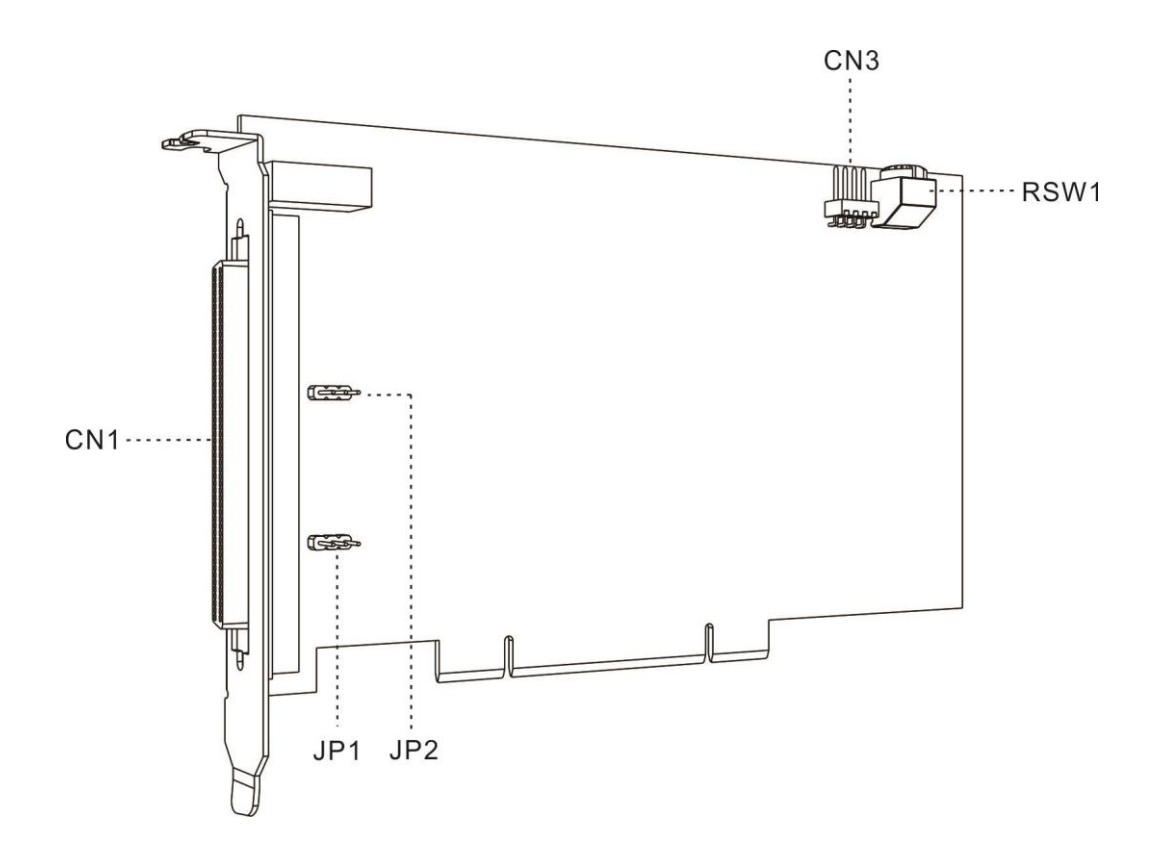

Description of each connector on the PCI-M324 card is as follows:

| Name Function                                               |                                                          |  |  |  |  |
|-------------------------------------------------------------|----------------------------------------------------------|--|--|--|--|
| CN1                                                         | SCSI 100 pins, 4-axis motion control I/O signal port     |  |  |  |  |
| CN3                                                         | Position comparison triggering signal port               |  |  |  |  |
| JP1                                                         | Select jumper according to input signal type (NPN / PNP) |  |  |  |  |
| JP2 Pulse output I/O and external +24V ground signal jumper |                                                          |  |  |  |  |
| RSW1                                                        | Card ID switch                                           |  |  |  |  |

#### 2.3 Hardware installation

#### 2.3.1 Hardware setting

The PCI-M324 is a standard Plug and Play expansion device for PCs. Whether the use of memory space configuration or I/O port configuration, or other basic system required functions, these are configured by the BIOS of the PC system. You do not need to set the hardware.

#### 2.3.2 PCI slot selection

When your PC system is built-in with ISA and PCI expansion slots, please do not insert the PCI-M324 card into the ISA expansion slot. In addition to the shape not matching, this product is designed for PCI compatible devices, thus it can only function when inserted into a standard PCI expansion slot.

#### 2.3.3 Installation procedure

Please read this user guide carefully and adjust the functions of RSW1, JP1, and JP2 according to the requirements before installation to meet your system development needs.

- (1) Turn off the power. Make sure that the PC power supply is completely disconnected and turn off the power for the connected devices, such as the printer, modem, and screen.
- (2) Remove the cover of your PC. Install the PCI-M324 card only in the standard PCI expansion slot. Please do not install it in the ISA or EISA expansion slot.
- (3) Before you take out the card from the packaging, please neutralize the static electricity that might be on your body to avoid damaging the product.
- (4) Insert the PCI-M324 card into the appropriate PCI standard expansion slot, then tighten the screws to fix the card onto the PC expansion slot.
- (5) Make sure to disconnect the power supply before removing the PCI-M324 card.

#### 2.3.4 Troubleshooting

If the system cannot start properly, please turn off the system first and disconnect the power. Remove the cover of your PC. Next, make sure the PCI-M324 card is properly installed, such as if the screws are loose or if the card is detached from the PCI expansion slot. Remove the PCI-M324 card from the PCI slot and restart the PC to check that the PC system is working properly. If the PC system is working properly, please reinstall the PCI-M324 card by following the installation procedure in Section 2.3.3. If the system still cannot start properly, please contact your distributor for assistance.

#### 2.4 Driver software installation

Please note the following before installing the driver and application software:

- (1) The driver for this product is currently only compatible with Windows XP / 7. Before installing this product, please make sure that the operating system meets the requirement of this product.
- (2) Insert the Autorun driver CD-ROM into your CD-ROM drive and let the system automatically run the setup program.
- (3) When the setup program is launched, please follow the instructions for installing the product-related driver and auxiliary application.
- (4) After the product-related driver and auxiliary application are installed, restart the operating system to ensure that the driver is installed. Please also make sure that the auxiliary application works properly after you restart the operating system.

#### 2.5 Connector pin description

This section provides detailed specifications and functions of the PCI-M324 motion control card I/O signal terminals.

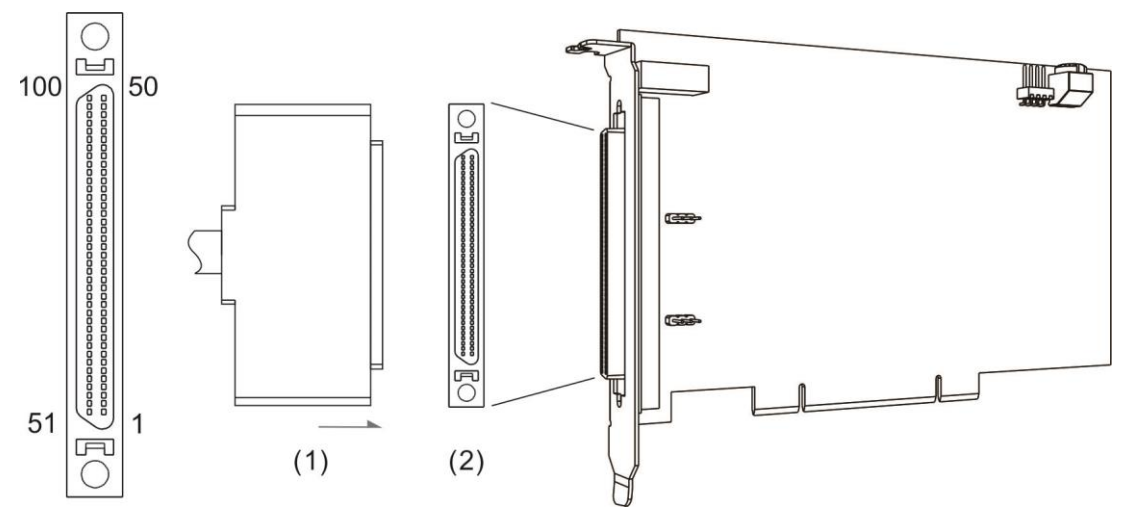

(1) CN1 connector (male); (2) CN1 I/O signal connector (female)

#### 2.5.1 CN1: I/O signal port

| Pin | Mark  | I/O | Description                                         | Pin | Mark  | I/O | Description                                         |
|-----|-------|-----|-----------------------------------------------------|-----|-------|-----|-----------------------------------------------------|
| 1   | 24V   |     | Power +24V / 200 mA                                 | 51  | 24V   |     | Power +24V / 200 mA                                 |
| 2   | EGND  |     | 24V ground signal                                   | 52  | EGND  |     | 24V ground signal                                   |
| 3   | EMG   | I   | Emergency stop signal                               | 53  | EMG   | I   | Emergency stop signal                               |
| 4   | MEL_1 | I   | 1 <sup>st</sup> mechanical negative<br>limit signal | 54  | MEL_3 | I   | 3 <sup>rd</sup> mechanical negative<br>limit signal |
| 5   | PEL_1 | I   | 1 <sup>st</sup> mechanical positive<br>limit signal | 55  | PEL_3 | I   | 3 <sup>rd</sup> mechanical positive<br>limit signal |
| 6   | ORG_1 | I   | 1 <sup>st</sup> origin position signal              | 56  | ORG_3 | I   | 3 <sup>rd</sup> origin position signal              |
| 7   | SLD_1 | I   | 1 <sup>st</sup> deceleration point signal           | 57  | SLD_3 | I   | 3 <sup>rd</sup> deceleration point signal           |
| 8   | MEL_2 | I   | 2 <sup>nd</sup> mechanical negative<br>limit signal | 58  | MEL_4 | I   | 4 <sup>th</sup> mechanical negative<br>limit signal |
| 9   | PEL_2 | I   | 2 <sup>nd</sup> mechanical positive<br>limit signal | 59  | PEL_4 | I   | 4 <sup>th</sup> mechanical positive<br>limit signal |
| 10  | ORG_2 | I   | 2 <sup>nd</sup> origin position signal              | 60  | ORG_4 | I   | 4 <sup>th</sup> origin position signal              |
| 11  | SLD_2 | I   | 2 <sup>nd</sup> deceleration point signal           | 61  | SLD_4 | I   | 4 <sup>th</sup> deceleration point signal           |
| 12  | RDY_1 | I   | 1 <sup>st</sup> servo ready                         | 62  | RDY_3 | I   | 3 <sup>rd</sup> servo ready                         |
| 13  | INP_1 | I   | 1 <sup>st</sup> servo in place signal               | 63  | INP_3 | I   | 3 <sup>rd</sup> servo in place signal               |
| 14  | ALM_1 | I   | 1 <sup>st</sup> servo alarm                         | 64  | ALM_3 | I   | 3 <sup>rd</sup> servo alarm                         |
| 15  | DI_1  | I   | 1 <sup>st</sup> axis GPIO input                     | 65  | DI_3  | Ι   | 3 <sup>rd</sup> axis GPIO input                     |
| 16  | RDY_2 | I   | 2 <sup>nd</sup> servo ready                         | 66  | RDY_4 | I   | 4 <sup>th</sup> servo ready                         |
| 17  | INP_2 | I   | 2 <sup>nd</sup> servo in place signal               | 67  | INP_4 | Ι   | 4 <sup>th</sup> servo in place signal               |
| 18  | ALM_2 | I   | 2 <sup>nd</sup> servo alarm                         | 68  | ALM_4 | I   | 4 <sup>th</sup> servo alarm                         |

| Pin | Mark   | I/O | Description                                    | Pin | Mark   | I/O | Description                                   |
|-----|--------|-----|------------------------------------------------|-----|--------|-----|-----------------------------------------------|
| 19  | DI_2   | Ι   | 2 <sup>nd</sup> axis GPIO input                | 69  | DI_4   | Ι   | 4 <sup>th</sup> axis GPIO input               |
| 20  | EGND   |     | 24V ground signal                              | 70  | EGND   |     | 24V ground signal                             |
| 21  | SVON_1 | 0   | 1 <sup>st</sup> servo on                       | 71  | SVON_3 | 0   | 3 <sup>rd</sup> servo on                      |
| 22  | ERC_1  | 0   | 1 <sup>st</sup> clear servo error<br>counter   | 72  | ERC_3  | 0   | 3 <sup>rd</sup> clear servo error counter     |
| 23  | ALMC_1 | 0   | 1 <sup>st</sup> servo alarm clearing<br>output | 73  | ALMC_3 | 0   | 3 <sup>rd</sup> servo alarm clearing output   |
| 24  | DO_1   | 0   | 1 <sup>st</sup> axis GPIO output               | 74  | DO_3   | 0   | 3 <sup>rd</sup> axis GPIO output              |
| 25  | SVON_2 | 0   | 2 <sup>nd</sup> servo on                       | 75  | SVON_4 | 0   | 4 <sup>th</sup> servo on                      |
| 26  | ERC_2  | 0   | 2 <sup>nd</sup> clear servo error counter      | 76  | ERC_4  | 0   | 4 <sup>th</sup> clear servo error counter     |
| 27  | ALMC_2 | 0   | 2 <sup>nd</sup> servo alarm clearing output    | 77  | ALMC_4 | 0   | 4 <sup>th</sup> servo alarm clearing output   |
| 28  | DO_2   | 0   | 2 <sup>nd</sup> axis GPIO output               | 78  | DO_4   | 0   | 4 <sup>th</sup> axis GPIO output              |
| 29  | EA+_1  | I   | 1 <sup>st</sup> A phase encoder<br>signal (+)  | 79  | EA+_3  | I   | 3 <sup>rd</sup> A phase encoder<br>signal (+) |
| 30  | EA1    | I   | 1 <sup>st</sup> A phase encoder<br>signal (-)  | 80  | EA3    | I   | 3 <sup>rd</sup> A phase encoder<br>signal (-) |
| 31  | EB+_1  | I   | 1 <sup>st</sup> B phase encoder<br>signal (+)  | 81  | EB+_3  | I   | 3 <sup>rd</sup> B phase encoder<br>signal (+) |
| 32  | EB1    | I   | 1 <sup>st</sup> B phase encoder<br>signal (-)  | 82  | EB3    | I   | 3 <sup>rd</sup> B phase encoder<br>signal (-) |
| 33  | EZ+_1  | I   | 1 <sup>st</sup> Z phase encoder<br>signal (+)  | 83  | EZ+_3  | I   | 3 <sup>rd</sup> Z phase encoder<br>signal (+) |
| 34  | EZ1    | I   | 1 <sup>st</sup> Z phase encoder<br>signal (-)  | 84  | EZ3    | I   | 3 <sup>rd</sup> Z phase encoder<br>signal (-) |
| 35  | EA+_2  | I   | 2 <sup>nd</sup> A phase encoder<br>signal (+)  | 85  | EA+_4  | I   | 4 <sup>th</sup> A phase encoder<br>signal (+) |
| 36  | EA2    | I   | 2 <sup>nd</sup> A phase encoder<br>signal (-)  | 86  | EA4    | I   | 4 <sup>th</sup> A phase encoder<br>signal (-) |
| 37  | EB+_2  | I   | 2 <sup>nd</sup> B phase encoder<br>signal (+)  | 87  | EB+_4  | I   | 4 <sup>th</sup> B phase encoder<br>signal (+) |
| 38  | EB2    | I   | 2 <sup>nd</sup> B phase encoder<br>signal (-)  | 88  | EB4    | I   | 4 <sup>th</sup> B phase encoder<br>signal (-) |
| 39  | EZ+_2  | I   | 2 <sup>nd</sup> Z phase encoder<br>signal (+)  | 89  | EZ+_4  | I   | 4 <sup>th</sup> Z phase encoder<br>signal (+) |
| 40  | EZ2    | I   | 2 <sup>nd</sup> Z phase encoder<br>signal (-)  | 90  | EZ4    | I   | 4 <sup>th</sup> Z phase encoder<br>signal (-) |
| 41  | DDA 5V |     | DDA 5V voltage output,<br>I < 100 mA           | 91  | DDA 5V |     | DDA 5V voltage output,<br>I < 100 mA          |
| 42  | IGND   |     | DDA 5V ground signal                           | 92  | IGND   |     | DDA 5V ground signal                          |
| 43  | DIR+_1 | 0   | 1 <sup>st</sup> direction pulse<br>signal (+)  | 93  | DIR+_3 | 0   | 3 <sup>rd</sup> direction pulse<br>signal (+) |
| 44  | DIR1   | 0   | 1 <sup>st</sup> direction pulse<br>signal (-)  | 94  | DIR3   | 0   | 3 <sup>rd</sup> direction pulse<br>signal (-) |
| 45  | OUT+_1 | 0   | 1 <sup>st</sup> output pulse signal (+)        | 95  | OUT+_3 | 0   | 3 <sup>rd</sup> output pulse signal (+)       |
| 46  | OUT1   | 0   | 1 <sup>st</sup> output pulse signal (-)        | 96  | OUT3   | 0   | 3 <sup>rd</sup> output pulse signal (-)       |

| 0 | _ |
|---|---|
|   | _ |

| Pin | Mark   | I/O | Description                                   | Pin | Mark   | I/O | Description                                   |
|-----|--------|-----|-----------------------------------------------|-----|--------|-----|-----------------------------------------------|
| 47  | DIR+_2 | 0   | 2 <sup>nd</sup> direction pulse<br>signal (+) | 97  | DIR+_4 | 0   | 4 <sup>th</sup> direction pulse<br>signal (+) |
| 48  | DIR2   | 0   | 2 <sup>nd</sup> direction pulse<br>signal (-) | 98  | DIR4   | 0   | 4 <sup>th</sup> direction pulse<br>signal (-) |
| 49  | OUT+_2 | 0   | 2 <sup>nd</sup> output pulse signal (+)       | 99  | OUT+_4 | 0   | 4 <sup>th</sup> output pulse signal (+)       |
| 50  | OUT2   | 0   | 2 <sup>nd</sup> output pulse signal (-)       | 100 | OUT4   | 0   | 4 <sup>th</sup> output pulse signal (-)       |

Note:

1. GPIO is short for General Purpose Input / Output.

 Pin 41, Pin 91: DDA 5V voltage output, I < 100 mA. Only for checking the 5V signal detection, not recommended as 5V voltage output.

#### 2.5.2 CN3: position comparison triggering signal port

This section provides detailed specifications and functions of the PCI-M324 CN3.

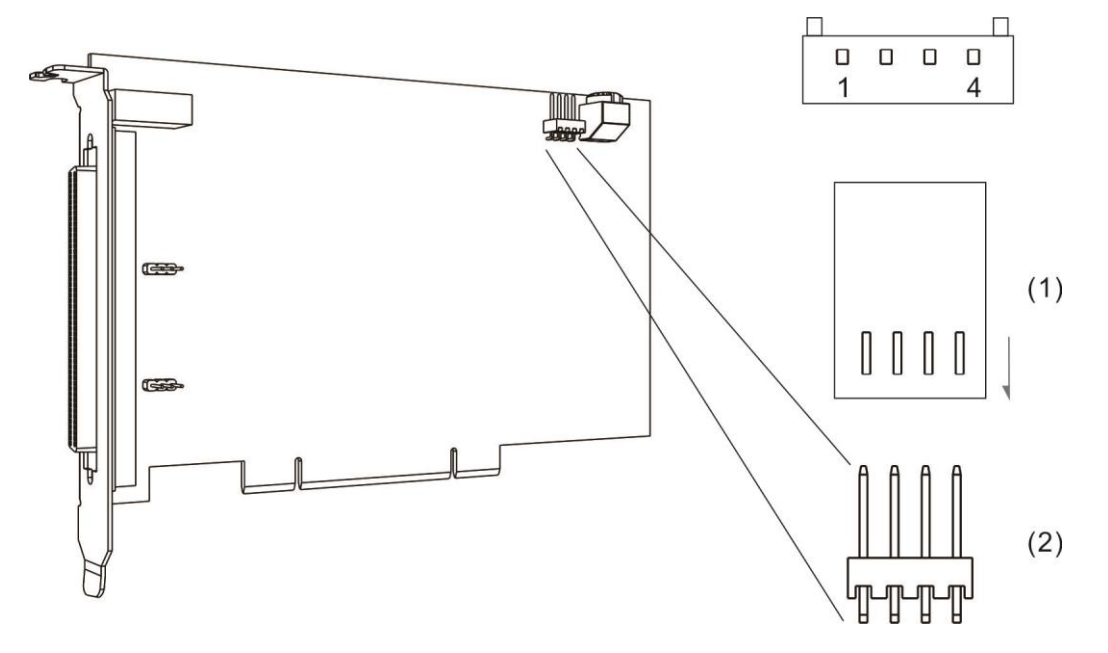

(1) CN3 connector (male); (2) CN3 connector (female)

The following table shows the CN3 pin definition:

| Pin | Mark         | Description                                               |  |  |  |
|-----|--------------|-----------------------------------------------------------|--|--|--|
| 1   | 3.3V CMP_OUT | CMOS 3.3V triggering signal outputs when position reached |  |  |  |
| 2   | DGND         | CMOS 3.3V ground signal                                   |  |  |  |
| 3   | DGND         | CMOS 3.3V ground signal                                   |  |  |  |
| 4   | 1.65(V) Vref | 1.65V LVDS reference voltage                              |  |  |  |

#### 2.5.3 RSW1: switch for card ID number setting

This is the RSW1 switch knob. Card ID is the value corresponding to the position the knob is assigned to. The setting value range is 0 - 15.

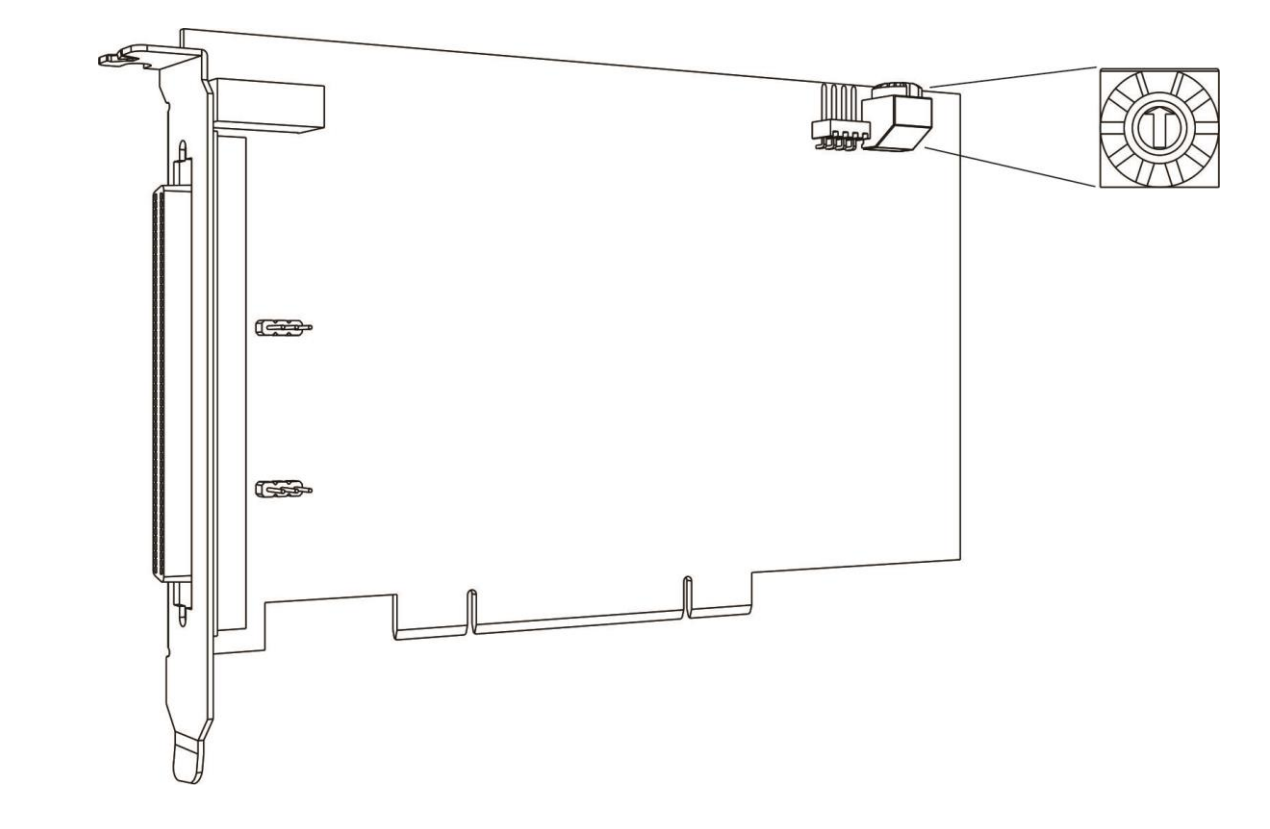

#### 2.5.4 JP1: select jumper according to input signal type (NPN / PNP)

This section introduces the PCI-M324 motion control card using the short-circuit latch for NPN / PNP switching.

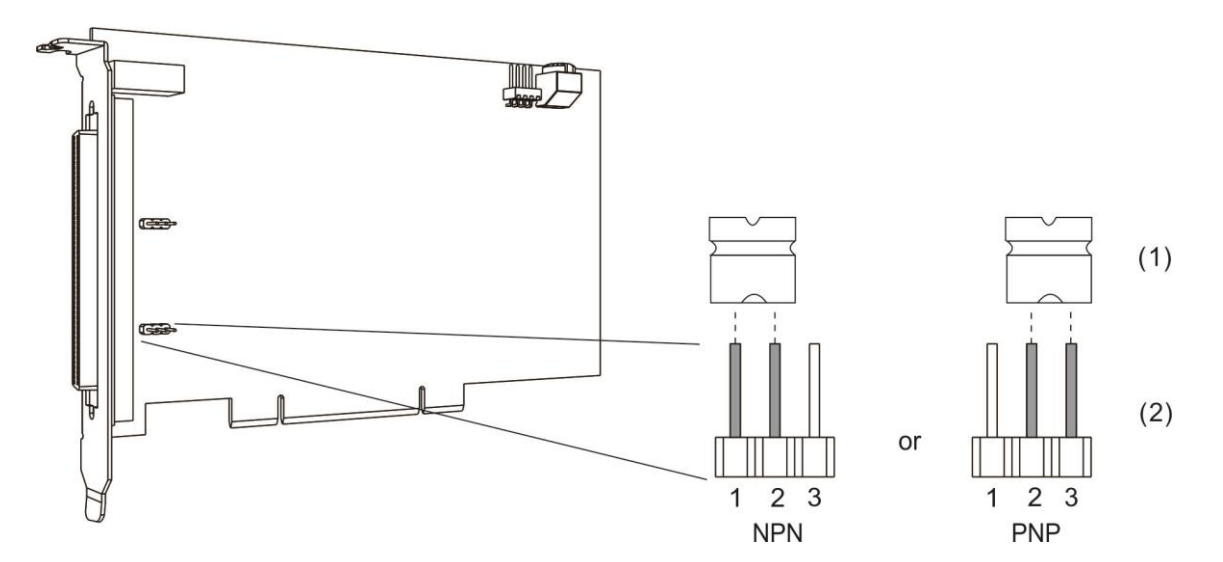

#### The following table shows the JP1 pin definition:

| Pin | Mark  | Description                          |
|-----|-------|--------------------------------------|
| 1   | 124 V | Internal +24V voltage contact        |
| 2   | ICOM  | Input signal internal common contact |
| 3   | EGND  | 24V ground signal                    |

Note:

1. NPN mode: Pin 1 & Pin 2 short circuit. (Default)

2. PNP mode: Pin 2 & Pin 3 short circuit.

## 2.5.5 JP2: internal pulse (DDA) 5V ground and external +24V ground signal jumper

This section introduces the PCI-M324 motion control card using the short-circuit latch for common or individual grounding for the 5V ground and external ground signal.

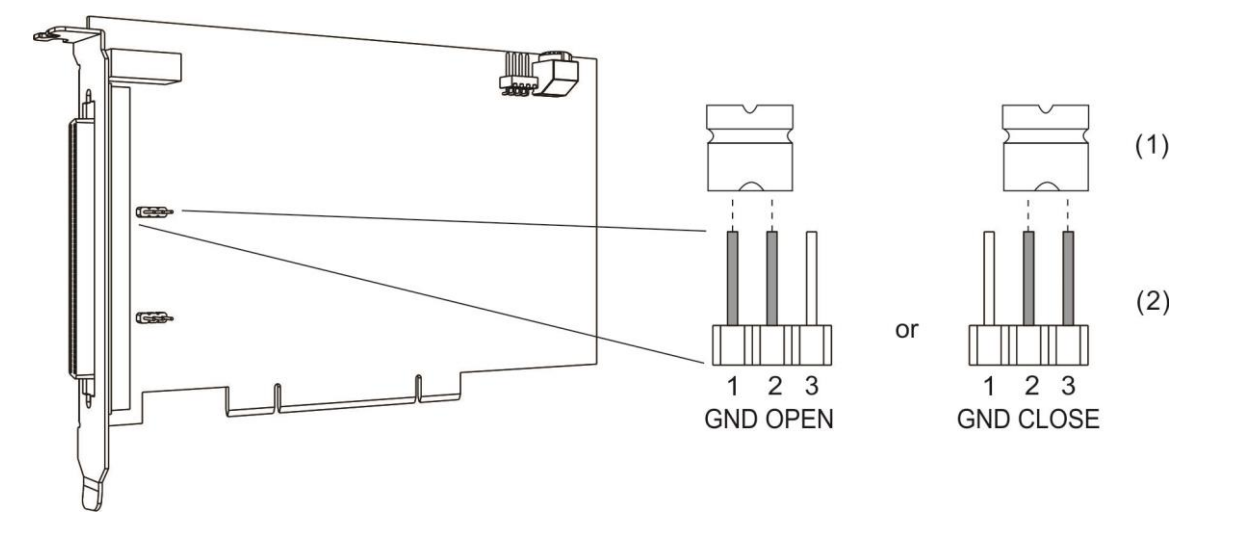

The following table shows the JP2 pin definition:

| Pin | Mark       | Description             |
|-----|------------|-------------------------|
| 1   | Not in use | Reserved (not in use)   |
| 2   | IGND       | DDA pulse ground signal |
| 3   | EGND       | 24V ground signal       |

# Signal Connection Interface **3**

This chapter introduces the PCI-M324 signal connection interface.

| 3.1 | Ope   | ration interface                                       | 3-2  |
|-----|-------|--------------------------------------------------------|------|
| 3   | 3.1.1 | Mechanical DI/O interface                              | .3-2 |
| 3   | 3.1.2 | Servo drive DI/O interface                             | .3-9 |
| Э   | 3.1.3 | Servo drive pulse I/O interface                        | 3-15 |
| Э   | 8.1.4 | Position comparison triggering signal output interface | 3-18 |
| 3   | 3.1.5 | Position latch signal input interface                  | 3-21 |
|     |       |                                                        |      |

#### 3.1 Operation interface

#### 3.1.1 Mechanical DI/O interface

#### Mechanical limit signal PEL & MEL (axis control signal / DI signal)

Endpoint setting function: in general, when executing motion control, users will set two limit sensors between a fixed distance. Setting the moving range of the motion axis avoids the risk of improper mechanical operation or control. The PEL and MEL endpoint sensor signals are connected to the PCI-M324 and servo drive at the same time, so that both the drive and the control card can effectively stop the motion beyond the allowable moving range.

| Pin | Mark  | I/O | Description                                 | Pin | Mark  | I/O | Description                                 |
|-----|-------|-----|---------------------------------------------|-----|-------|-----|---------------------------------------------|
| 4   | MEL_1 | Ι   | 1 <sup>st</sup> mechanical limit signal (-) | 54  | MEL_3 | Ι   | 3 <sup>rd</sup> mechanical limit signal (-) |
| 5   | PEL_1 | Ι   | 1 <sup>st</sup> mechanical limit signal (+) | 55  | PEL_3 | Ι   | 3 <sup>rd</sup> mechanical limit signal (+) |
| 8   | MEL_2 | Ι   | 2 <sup>nd</sup> mechanical limit signal (-) | 58  | MEL_4 | Ι   | 4 <sup>th</sup> mechanical limit signal (-) |
| 9   | PEL_2 | Ι   | 2 <sup>nd</sup> mechanical limit signal (+) | 59  | PEL_4 | Ι   | 4 <sup>th</sup> mechanical limit signal (+) |

#### (1) Sink mode (NPN mode)

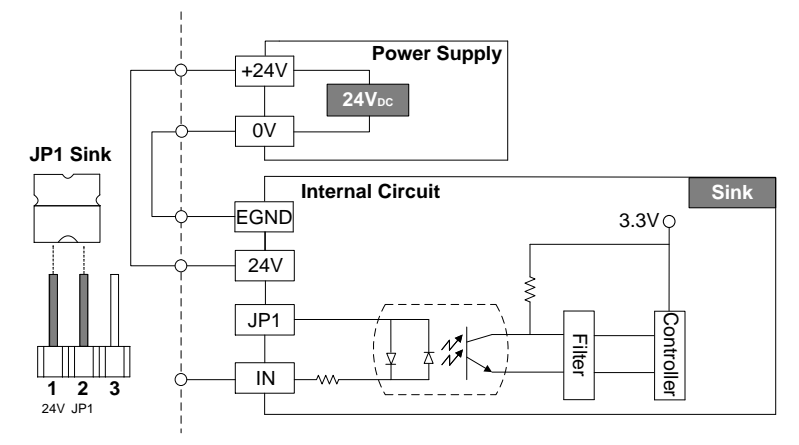

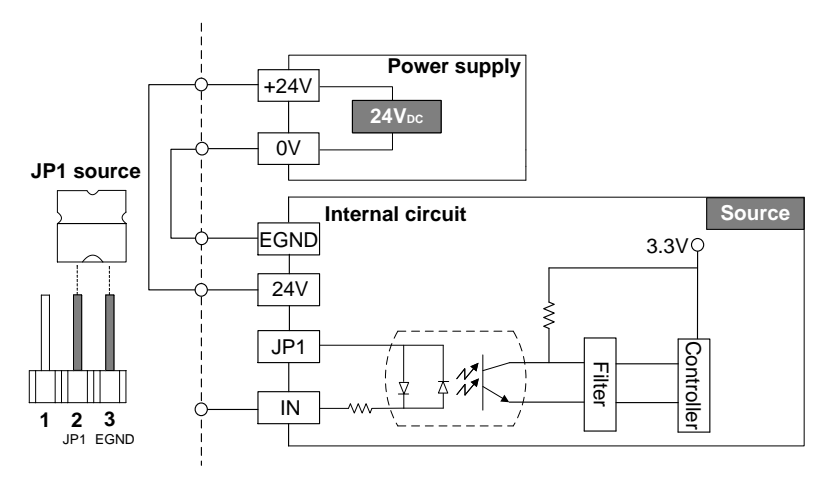

ORG (axis control signal / DI signal)

Determine the starting position of the motion control: the mechanical action error and execution order of the motion command will change the zero position of the servo drive and the starting position of the mechanical device. Thus, for open-type control mechanical devices, you need to execute homing after a certain motion distance or operation time to ensure the accuracy of the motion control.

| Pin | Mark  | I/O | Description                            | Pin | Mark  | I/O | Description                            |
|-----|-------|-----|----------------------------------------|-----|-------|-----|----------------------------------------|
| 6   | ORG_1 | I   | 1 <sup>st</sup> origin position signal | 56  | ORG_3 | I   | 3 <sup>rd</sup> origin position signal |
| 10  | ORG_2 | Ι   | 2 <sup>nd</sup> origin position signal | 60  | ORG_4 | I   | 4 <sup>th</sup> origin position signal |

(1) Sink mode (NPN mode)

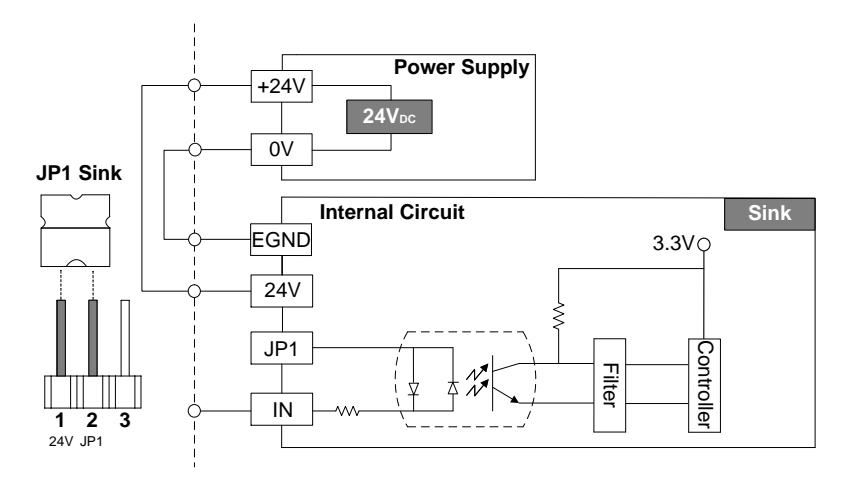

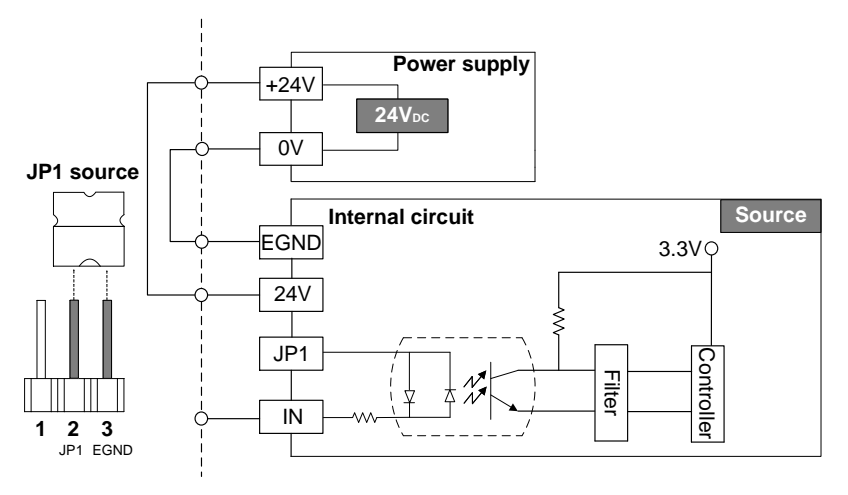

#### SLD (axis control signal / DI signal)

Deceleration point signal control: when the motion-controlled object passes through the sensor point, the motion speed reduces to the set deceleration motion control speed. When SLD control mode is required, enable the SLD function first. For more information, please refer to the PCI-M324 Programming Guide.

| Pin | Mark  | I/O | Description                               | Pin | Mark  | I/O | Description                               |
|-----|-------|-----|-------------------------------------------|-----|-------|-----|-------------------------------------------|
| 7   | SLD_1 | I   | 1 <sup>st</sup> deceleration point signal | 57  | SLD_3 | I   | 3 <sup>rd</sup> deceleration point signal |
| 11  | SLD_2 | I   | 2 <sup>nd</sup> deceleration point signal | 61  | SLD_4 | I   | 4 <sup>th</sup> deceleration point signal |

(1) Sink mode (NPN mode)

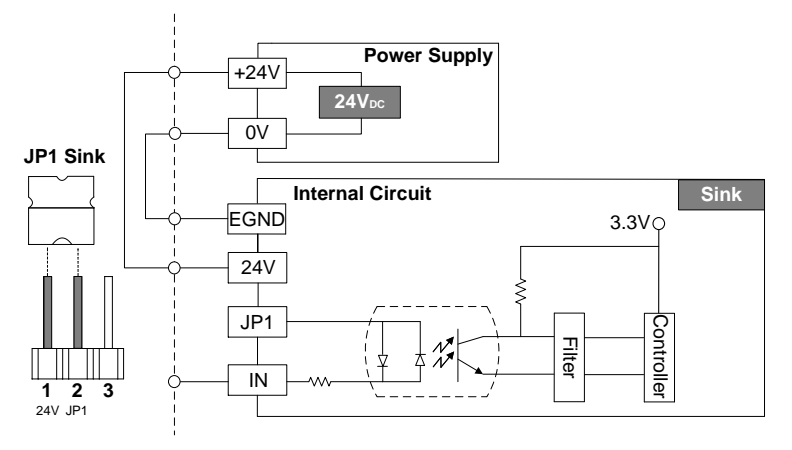

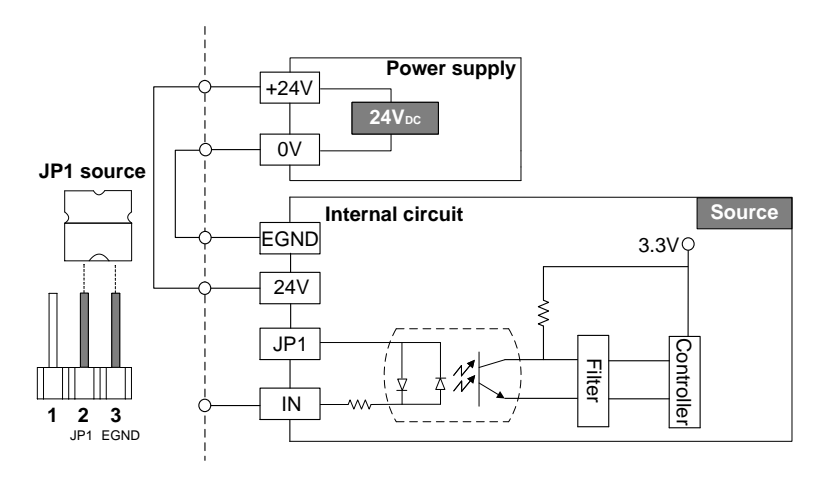

DI (axis control signal / DI signal)

Digital signal input for axis control, which can connect to external digital signals to provide reference signals to each PCI-M324 axis control.

| Pin | Mark | I/O | Description                     | Pin | Mark | I/O | Description                     |
|-----|------|-----|---------------------------------|-----|------|-----|---------------------------------|
| 15  | DI_1 | I   | 1 <sup>st</sup> axis GPIO input | 65  | DI_3 | Ι   | 3 <sup>rd</sup> axis GPIO input |
| 19  | DI_2 | I   | 2 <sup>nd</sup> axis GPIO input | 69  | DI_4 | Ι   | 4 <sup>th</sup> axis GPIO input |

Note: GPIO is short for General Purpose Input / Output.

#### (1) Sink mode (NPN mode)

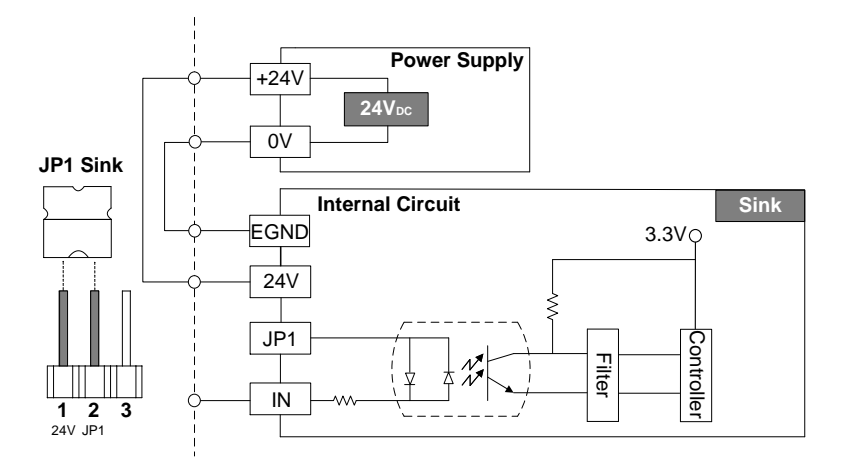

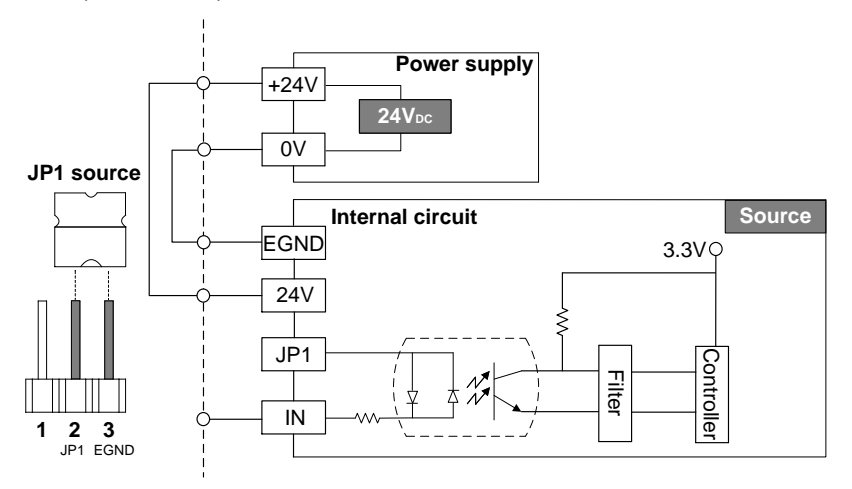

#### EMG (global signal / DI signal)

Emergency stop signal input point: when the emergency stop is in action, the motion control pulse output of each axis stops the output and enters the safety protection state. You can operate all motion axes only when this signal is cleared.

| Pin | Mark | I/O | Description           | Pin | Mark | I/O | Description           |
|-----|------|-----|-----------------------|-----|------|-----|-----------------------|
| 3   | EMG  | I   | Emergency stop signal | 53  | EMG  | Ι   | Emergency stop signal |

#### (1) Sink mode (NPN mode)

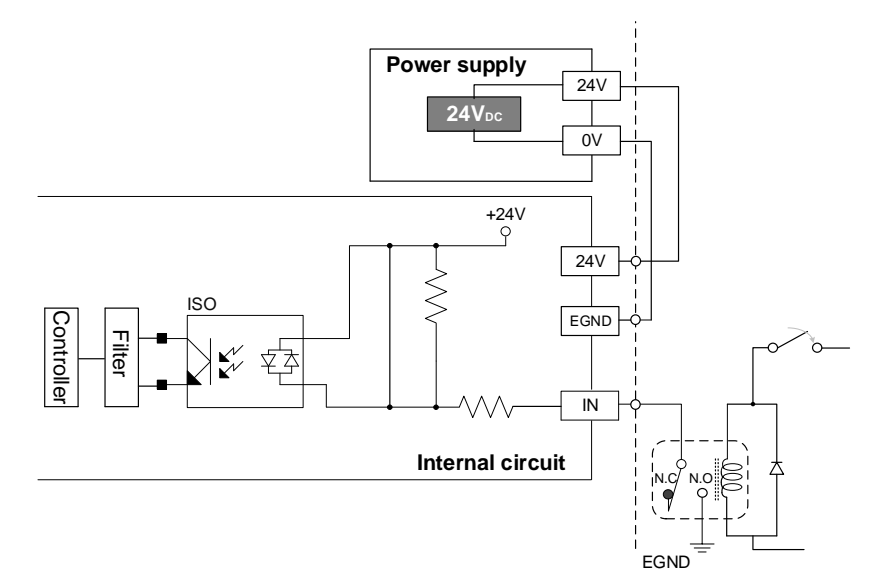

DO (axis control signal / DO signal)

Digital signal output for axis control, which can output digital signals to other peripheral devices. The four main motion axes of PCI-M324 are built-in with the DO function.

| Pin | Mark | I/O | Description                 | Pin | Mark | I/O | Description                 |
|-----|------|-----|-----------------------------|-----|------|-----|-----------------------------|
| 24  | DO_1 | 0   | 1 <sup>st</sup> GPIO output | 74  | DO_3 | 0   | 3 <sup>rd</sup> GPIO output |
| 28  | DO_2 | 0   | 2 <sup>nd</sup> GPIO output | 78  | DO_4 | 0   | 4 <sup>th</sup> GPIO output |

Note: GPIO is short for General Purpose Input / Output.

#### (1) O.C mode

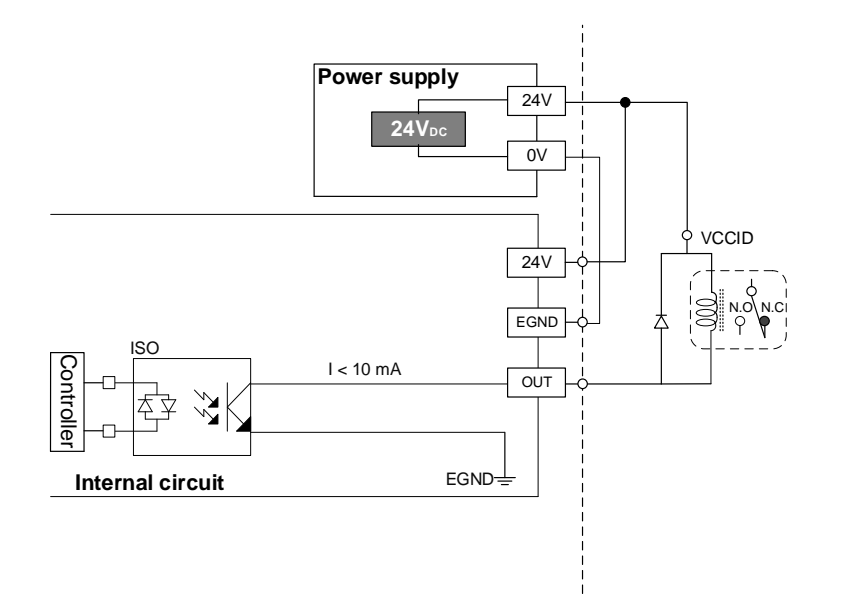

CMP (pulse output control / output signal)

Position comparison function: when the motion control position matches the program's position comparison setting, the PCI-M324 generates a pulse signal. PCI-M324 has built-in functions for two high-elastic CMP comparators: Channels #0 and #1. Please refer to Section 3.1.4 for hardware interface details.

| Pin | Mark         | Description                                               |
|-----|--------------|-----------------------------------------------------------|
| 1   | 3.3V CMP_OUT | CMOS 3.3V triggering signal outputs when position reached |
| 2   | DGND         | CMOS 3.3V ground signal                                   |
| 3   | DGND         | CMOS 3.3V ground signal                                   |
| 4   | 1.6(V) Vref  | LVDS reference voltage                                    |

(1) CMP signal circuit CMOS connection diagram

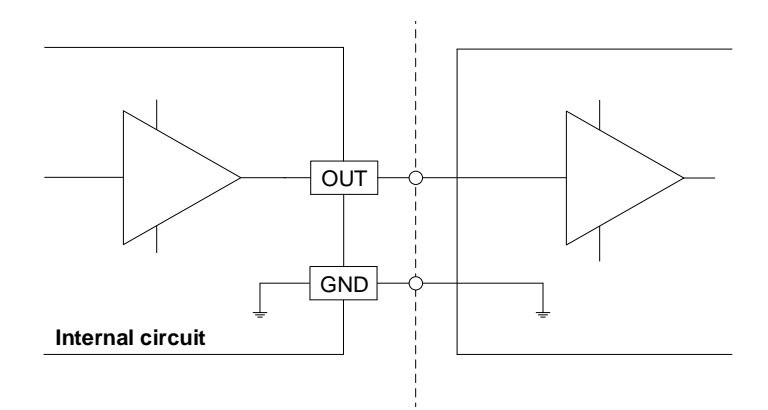

(2) CMP signal circuit LVDS connection diagram

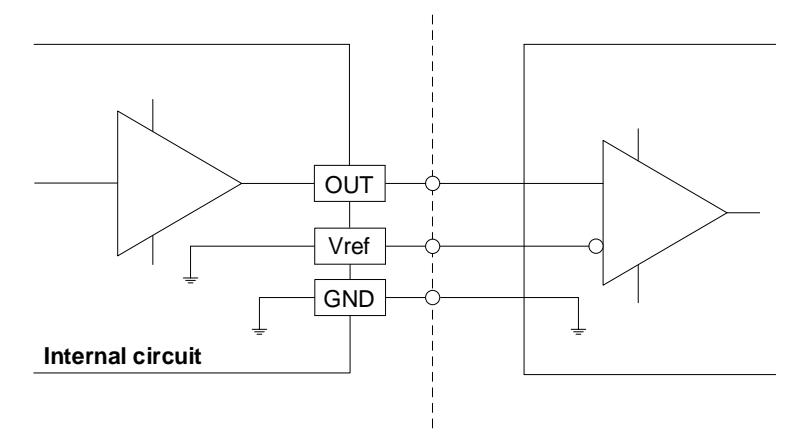

#### 3.1.2 Servo drive DI/O interface

#### ALM (axis control signal / DI signal)

Servo drive alarm: when the servo drive is in error, it issues an alarm to the PCI-M324 to notify the control system that the current motion control cannot work properly.

| Pin | Mark  | I/O | Description                 | Pin | Mark  | I/O | Description                 |
|-----|-------|-----|-----------------------------|-----|-------|-----|-----------------------------|
| 14  | ALM_1 | I   | 1 <sup>st</sup> servo alarm | 64  | ALM_3 | Ι   | 3 <sup>rd</sup> servo alarm |
| 18  | ALM_2 | I   | 2 <sup>nd</sup> servo alarm | 68  | ALM_4 | Ι   | 4 <sup>th</sup> servo alarm |

#### (1) Sink mode (NPN mode)

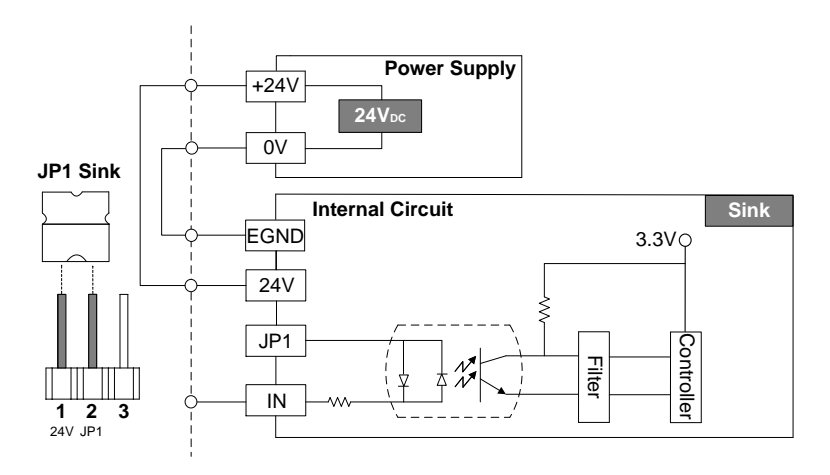

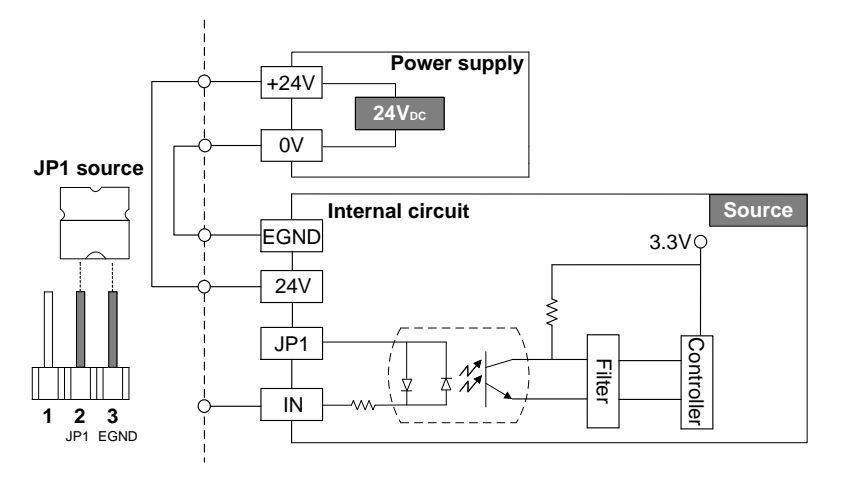

SVON (axis control signal / DO signal)

The output of the Servo On signal enables or disables the operation of the current connecting servo drive.

| Pin | Mark   | I/O | Description              | Pin | Mark   | I/O | Description              |
|-----|--------|-----|--------------------------|-----|--------|-----|--------------------------|
| 21  | SVON_1 | 0   | 1 <sup>st</sup> servo on | 71  | SVON_3 | 0   | 3 <sup>rd</sup> servo on |
| 25  | SVON_2 | 0   | 2 <sup>nd</sup> servo on | 75  | SVON_4 | 0   | 4 <sup>th</sup> servo on |

(1) O.C mode

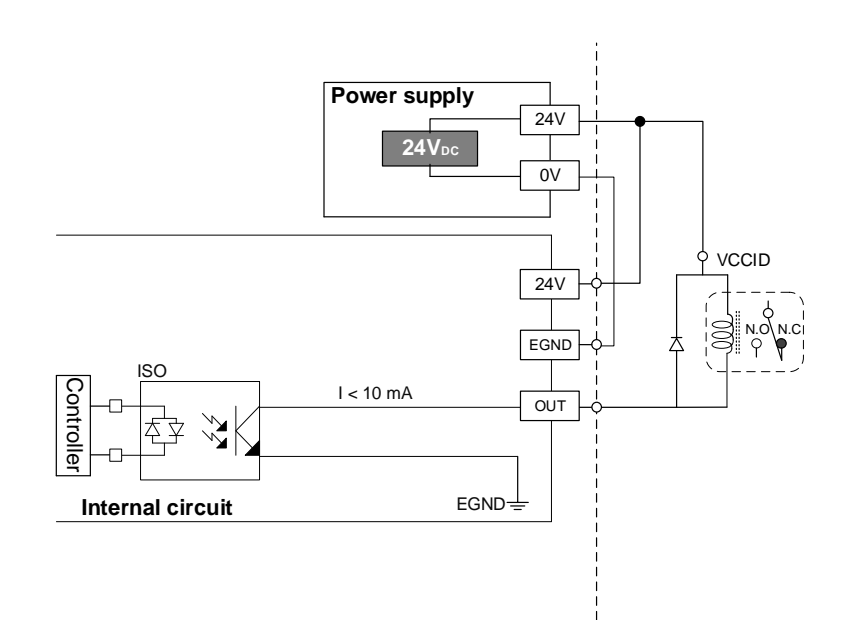

RDY (axis control signal / DI signal)

Servo drive ready signal input: the input of the ready signal notifies the users that the servo drive is ready and can operate normally.

| Pin | Mark  | I/O | Description                 | Pin | Mark  | I/O | Description                 |
|-----|-------|-----|-----------------------------|-----|-------|-----|-----------------------------|
| 12  | RDY_1 | I   | 1 <sup>st</sup> servo ready | 62  | RDY_3 | I   | 3 <sup>rd</sup> servo ready |
| 16  | RDY_2 | I   | 2 <sup>nd</sup> servo ready | 66  | RDY_4 | I   | 4 <sup>th</sup> servo ready |

(1) Sink mode (NPN mode)

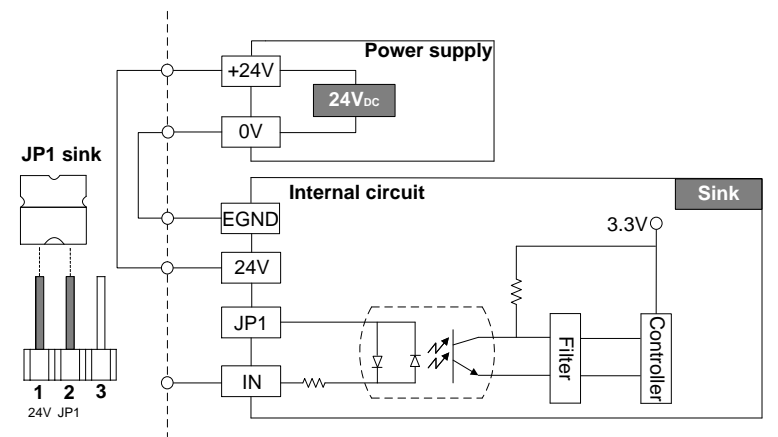

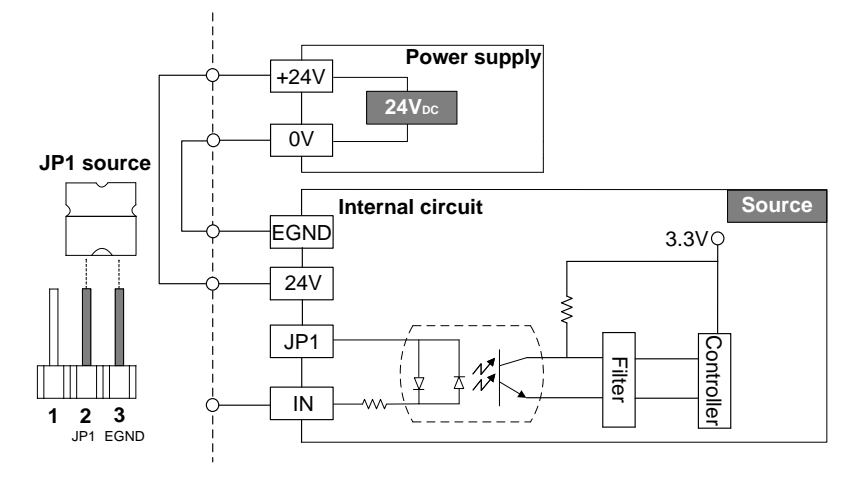

INP (axis control signal / DI signal)

Servo in place notification function: notifies the users that the servo drive has reached the specified target position.

|   | Pin | Mark  | I/O | Description                           | Pin | Mark  | I/O | Description                           |
|---|-----|-------|-----|---------------------------------------|-----|-------|-----|---------------------------------------|
| - | 13  | INP_1 | I   | 1 <sup>st</sup> servo in place signal | 63  | INP_3 | I   | 3 <sup>rd</sup> servo in place signal |
|   | 17  | INP_2 | I   | 2 <sup>nd</sup> servo in place signal | 67  | INP_4 | I   | 4 <sup>th</sup> servo in place signal |

(1) Sink mode (NPN mode)

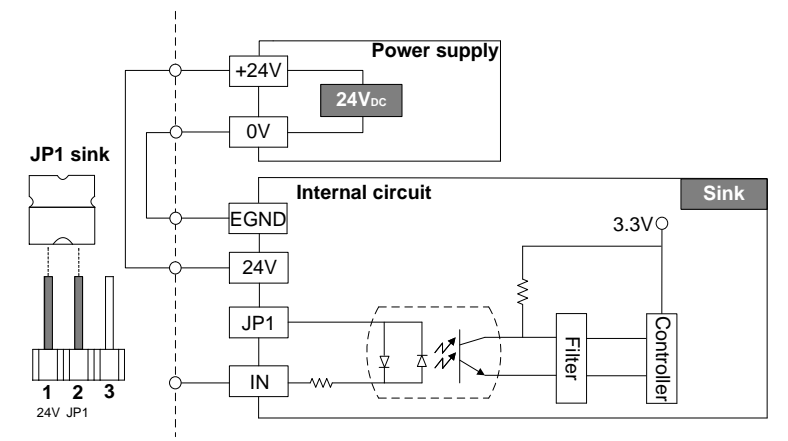

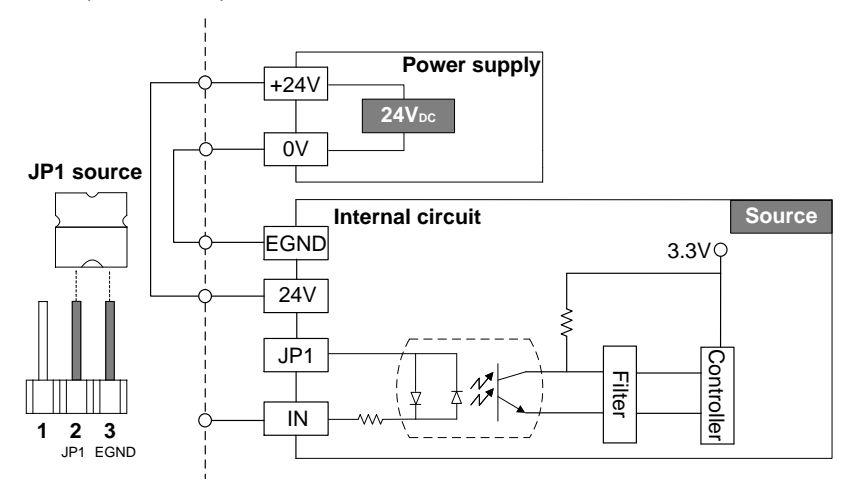

■ ALMC (axis control signal / DO signal)

#### Output signal for clearing the servo drive alarm.

| Pin | Mark   | I/O | Description                           | Pin | Mark   | I/O | Description                           |
|-----|--------|-----|---------------------------------------|-----|--------|-----|---------------------------------------|
| 23  | ALMC_1 | 0   | 1 <sup>st</sup> alarm clearing signal | 73  | ALMC_3 | 0   | 3 <sup>rd</sup> alarm clearing signal |
| 27  | ALMC_2 | 0   | 2 <sup>nd</sup> alarm clearing signal | 77  | ALMC_4 | 0   | 4 <sup>th</sup> alarm clearing signal |

#### (1) O.C mode

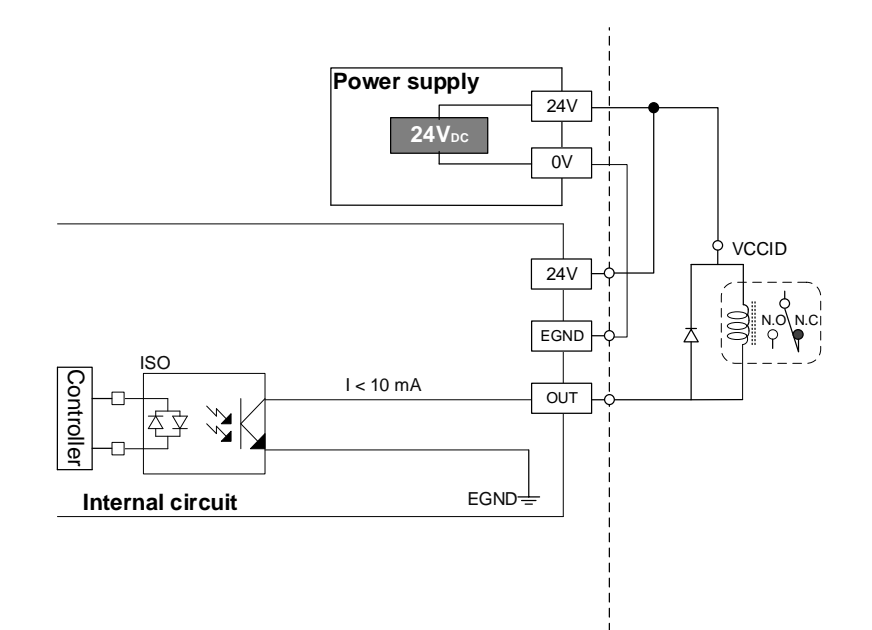
ERC (axis control signal / DO signal)

Error value clearing function: when the following conditions occur, PCI-M324 outputs an ERC signal to the servo drive.

- (1) PEL and MEL signals are triggered.
- (2) EMG hardware circuit is triggered.
- (3) Software EMG stop signal is triggered (API: \_m324\_emg\_stop\_erc).
- (4) Force output ERC signal is triggered (API: \_m324\_set\_erc\_on).
- (5) To follow the safety procedure, you must first clear the remaining command values in the servo drive before starting the servo drive.

| Pin | Mark  | I/O | Description                                  | Pin | Mark  | I/O | Description                               |
|-----|-------|-----|----------------------------------------------|-----|-------|-----|-------------------------------------------|
| 22  | ERC_1 | 0   | 1 <sup>st</sup> clear servo error<br>counter | 72  | ERC_3 | 0   | 3 <sup>rd</sup> clear servo error counter |
| 26  | ERC_2 | 0   | 2 <sup>nd</sup> clear servo error counter    | 76  | ERC_4 | 0   | 4 <sup>th</sup> clear servo error counter |

(1) O.C mode

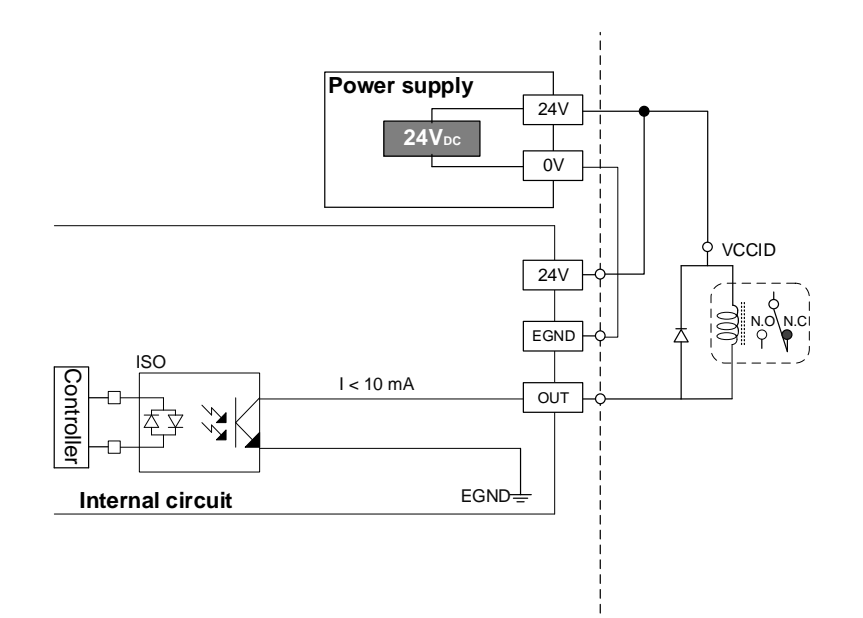

### 3.1.3 Servo drive pulse I/O interface

#### OUT / DIR (pulse output control / DO signal)

Pulse output control function: PCI-M324 is built-in with six different pulse output control functions, which are controlled by the DIR and OUT output interfaces. The hardware circuit is designed to adopt the RS-422 differential line driver output interface, which can connect to RS-422 differential, optocoupler, and TTL unipolar interfaces.

| Pin | Mark   | I/O | Description                                | Pin | Mark   | I/O | Description                                |
|-----|--------|-----|--------------------------------------------|-----|--------|-----|--------------------------------------------|
| 43  | DIR+_1 | 0   | 1 <sup>st</sup> direction pulse signal (+) | 93  | DIR+_3 | 0   | 3 <sup>rd</sup> direction pulse signal (+) |
| 44  | DIR1   | 0   | 1 <sup>st</sup> direction pulse signal (-) | 94  | DIR3   | 0   | 3 <sup>rd</sup> direction pulse signal (-) |
| 47  | DIR+_2 | 0   | 2 <sup>nd</sup> direction pulse signal (+) | 97  | DIR+_4 | 0   | 4 <sup>th</sup> direction pulse signal (+) |
| 48  | DIR2   | 0   | 2 <sup>nd</sup> direction pulse signal (-) | 98  | DIR4   | 0   | 4 <sup>th</sup> direction pulse signal (-) |
| 45  | OUT+_1 | 0   | 1 <sup>st</sup> output pulse signal (+)    | 95  | OUT+_3 | 0   | 3 <sup>rd</sup> output pulse signal (+)    |
| 46  | OUT1   | 0   | 1 <sup>st</sup> output pulse signal (-)    | 96  | OUT3   | 0   | 3 <sup>rd</sup> output pulse signal (-)    |
| 49  | OUT+_2 | 0   | 2 <sup>nd</sup> output pulse signal (+)    | 99  | OUT+_4 | 0   | 4 <sup>th</sup> output pulse signal (+)    |
| 50  | OUT2   | 0   | 2 <sup>nd</sup> output pulse signal (-)    | 100 | OUT4   | 0   | 4 <sup>th</sup> output pulse signal (-)    |

#### Differential mode

(1) Differential output connects to differential input

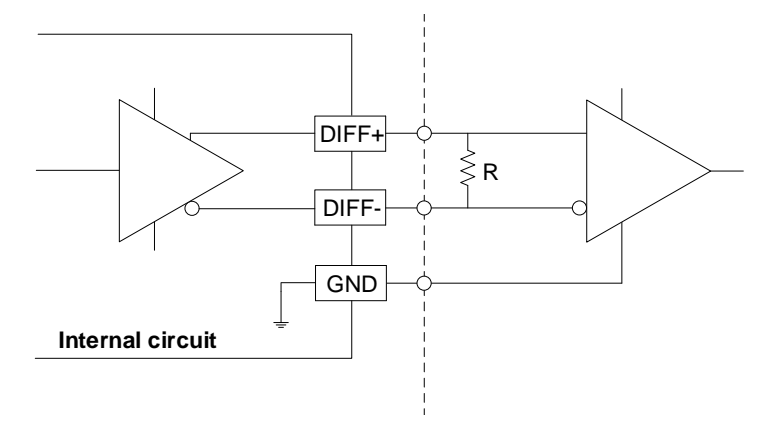

(2) Differential output connects to optocoupler

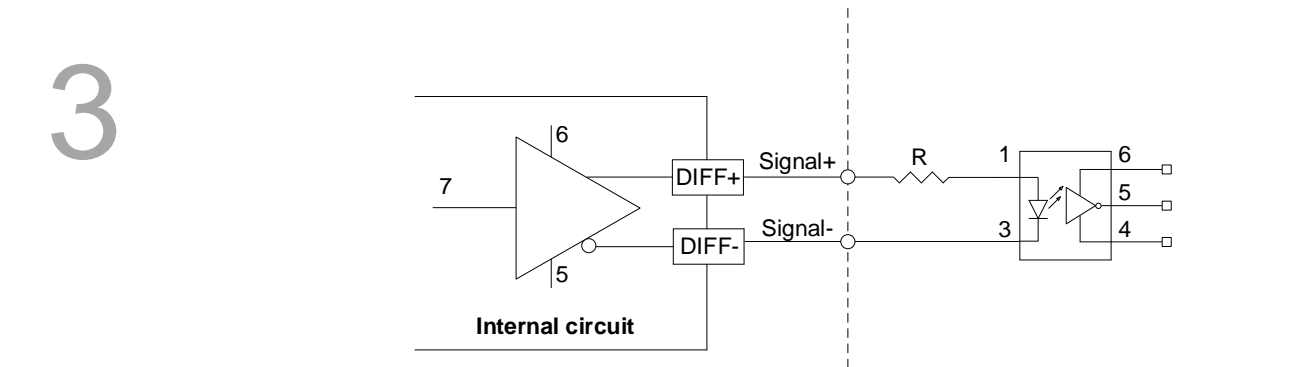

(3) Differential output connects to single-ended input

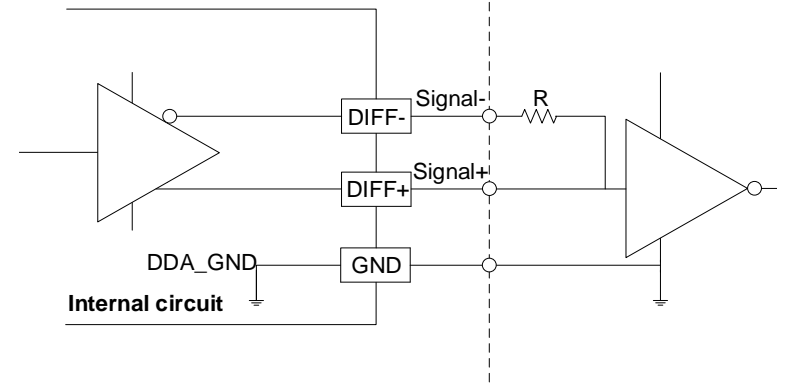

Encoder A phase, B phase, and Z phase (axis control signal / DI signal)

| Pin | Mark  | I/O | Description                                | Pin | Mark  | I/O | Description                                |
|-----|-------|-----|--------------------------------------------|-----|-------|-----|--------------------------------------------|
| 29  | EA+_1 | I   | 1 <sup>st</sup> A phase encoder signal (+) | 79  | EA+_3 | Ι   | 3 <sup>rd</sup> A phase encoder signal (+) |
| 30  | EA1   | Ι   | 1 <sup>st</sup> A phase encoder signal (-) | 80  | EA3   | Ι   | 3 <sup>rd</sup> A phase encoder signal (-) |
| 35  | EA+_2 | I   | 2 <sup>nd</sup> A phase encoder signal (+) | 85  | EA+_4 | Ι   | 4 <sup>th</sup> A phase encoder signal (+) |
| 36  | EA2   | Ι   | 2 <sup>nd</sup> A phase encoder signal (-) | 86  | EA4   | Ι   | 4 <sup>th</sup> A phase encoder signal (-) |
| 31  | EB+_1 | Ι   | 1 <sup>st</sup> B phase encoder signal (+) | 81  | EB+_3 | Ι   | 3 <sup>rd</sup> B phase encoder signal (+) |
| 32  | EB1   | Ι   | 1 <sup>st</sup> B phase encoder signal (-) | 82  | EB3   | Ι   | 3 <sup>rd</sup> B phase encoder signal (-) |
| 37  | EB+_2 | I   | 2 <sup>nd</sup> B phase encoder signal (+) | 87  | EB+_4 | Ι   | 4 <sup>th</sup> B phase encoder signal (+) |
| 38  | EB2   | I   | 2 <sup>nd</sup> Z phase encoder signal (-) | 88  | EB4   | Ι   | 4 <sup>th</sup> B phase encoder signal (-) |
| 33  | EZ+_1 | I   | 1 <sup>st</sup> Z phase encoder signal (+) | 83  | EZ+_3 | Ι   | 3 <sup>rd</sup> Z phase encoder signal (+) |
| 34  | EZ1   | I   | 1 <sup>st</sup> Z phase encoder signal (-) | 84  | EZ3   | Ι   | 3 <sup>rd</sup> Z phase encoder signal (-) |
| 39  | EZ+_2 | I   | 2 <sup>nd</sup> Z phase encoder signal (+) | 89  | EZ+_4 | Ι   | 4 <sup>th</sup> Z phase encoder signal (+) |
| 40  | EZ2   | Ι   | 2 <sup>nd</sup> Z phase encoder signal (-) | 90  | EZ4   | Ι   | 4 <sup>th</sup> Z phase encoder signal (-) |

Encoder A phase, B phase, and Z phase feedback pulse input counter function: connects to the position feedback from the servo drive or external linear scale.

#### Differential mode

(1) Differential input mode

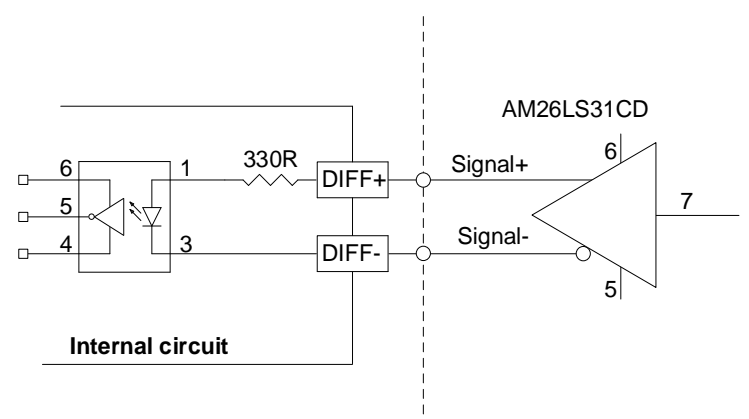

### 3.1.4 Position comparison triggering signal output interface

PCI-M324 provides the position comparison triggering pulse output function, as shown in Figure 3.1.4.1. In this example, the encoder feedback value of the servo motor is compared with the P1 and P2 position set values. When the feedback value equals the P1 or P2 value, the pulse signal outputs respectively to trigger the image acquisition card or CCD to take images. The card provides two flexible high-speed comparator channels (Channels #0 and #1) for the users to choose from. You can choose different pulse comparison sources and pulse output interfaces according to the parameter settings to meet your application requirements.

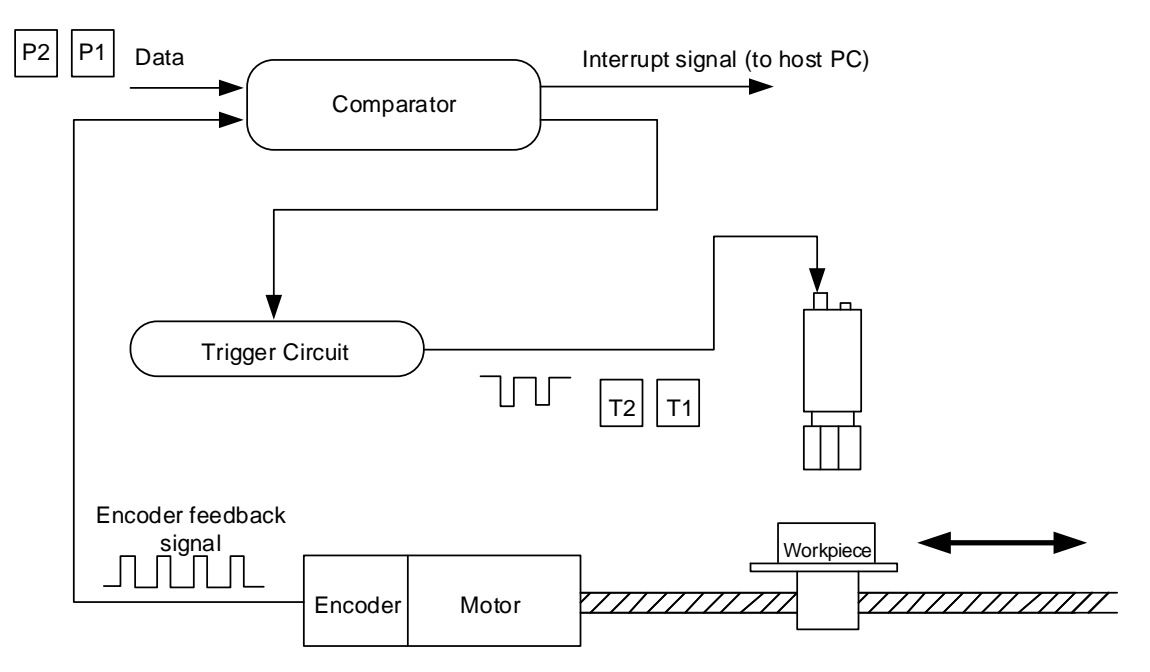

Figure 3.1.4.1 Position comparison triggering example

■ Channel #0 in-place comparator function description

The in-place comparator of Channel #0 has four sets of compare input sources for selection, and they are the position counter values for axes #0, #1, #2, and #3. The output interface also provides four sets of output interfaces for selection, and they are CMOS3.3V output, DO output of each axis (24V), axis #3 RS422 DIR single serial output, and axis #3 RS422 dual serial output at the same time (as shown in Figure 3.1.4.2).

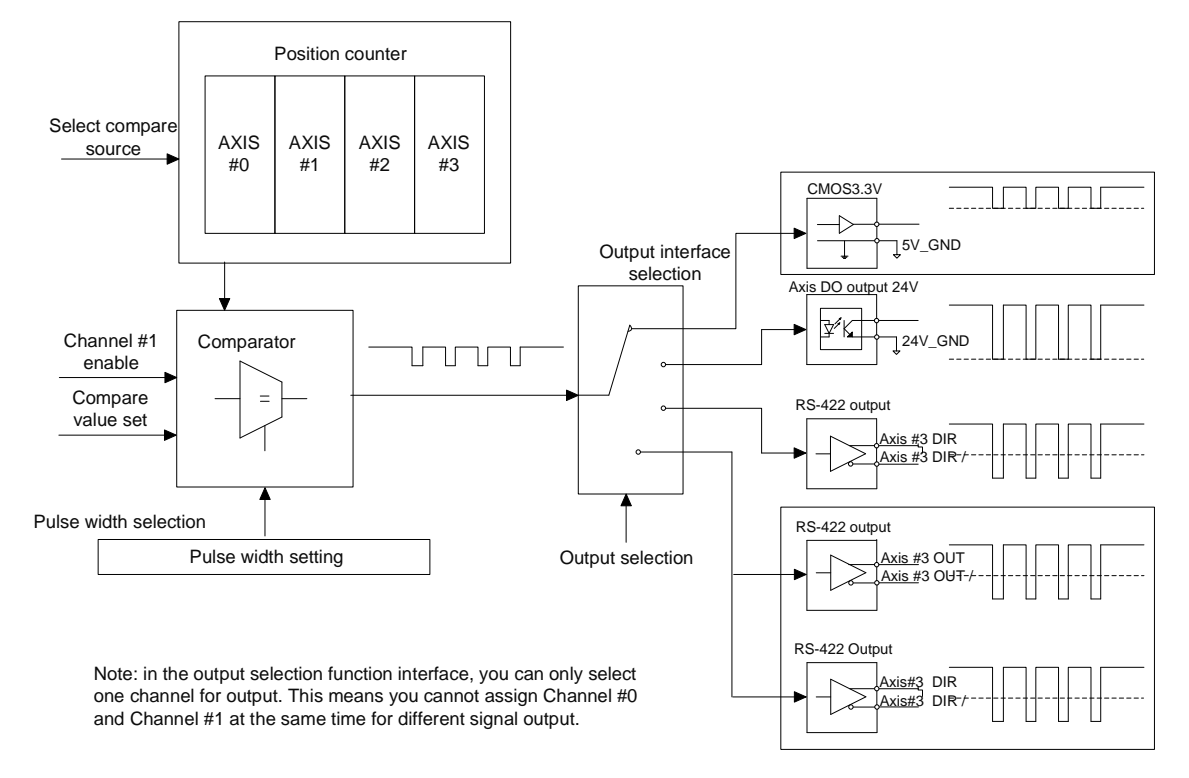

Figure 3.1.4.2 Diagram of Channel #0 in-place comparator

CMOS 3.3V output interface: please refer to Section 3.1.1 for the mechanical DI/O interface CMP signal description. Please do not share use with Channel #1.

DO output interface of each axis: please refer to Section 3.1.1 for the mechanical DI/O interface DO signal description.

Axis #3 RS-422 DIR single serial output interface: please refer to Section 3.1.3 for the servo drive I/O interface pulse output description.

Axis #3 RS-422 dual serial output interface: please refer to Section 3.1.3 for the servo drive I/O interface pulse output description. Please do not share use with Channel #1.

■ Channel #1 in-place comparator function description

The in-place comparator of Channel #1 has four sets of compare input sources for selection, and they are the position comparator values for axes #0, #1, #2, and #3. The output interface also provides four sets of output interfaces for selection, and they are CMOS3.3V output, DO output of each axis (24V), axis #3 RS-422 OUT single serial output, and axis #3 RS-422 dual serial output at the same time (as shown in Figure 3.1.4.3).

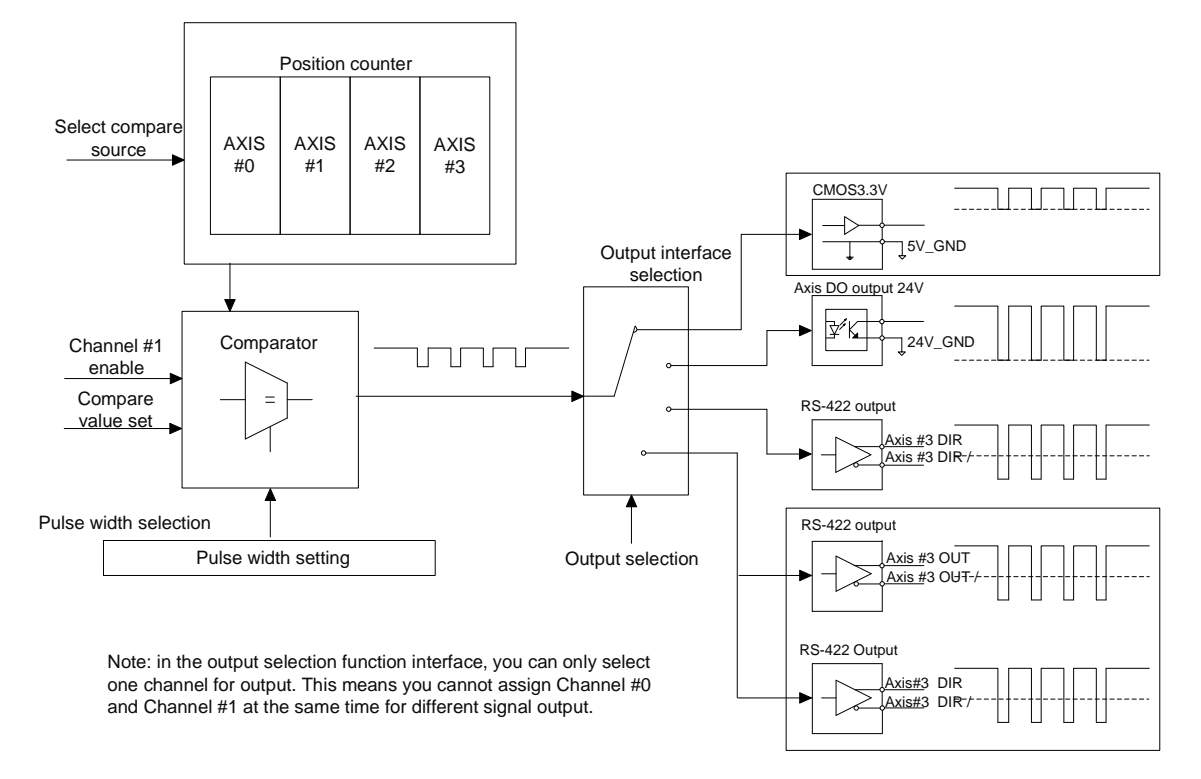

Figure 3.1.4.3 Diagram of Channel #1 in-place comparator

CMOS 3.3V output interface: please refer to Section 3.1.1 for the mechanical DI/O interface CMP signal description. Please do not share use with Channel #0.

DO output interface of each axis: please refer to Section 3.1.1 for the mechanical DI/O interface DO signal description.

Axis #3 RS-422 OUT single serial output interface: please refer to Section 3.1.3 for the servo drive I/O interface pulse output description.

Axis #3 RS-422 dual serial output interface: please refer to Section 3.1.3 for the servo drive I/O interface pulse output description. Please do not share use with Channel #0.

## 3.1.5 Position latch signal input interface

PCI-M324 provides the position latch function as shown in Figure 3.1.5.1. In this example, when the measuring probe touches the workpiece surface, it triggers the DI signal to execute the position latch function, which records the position counter value in the latch counter. Then, by reading the latch counter value, you can see the position value when triggered.

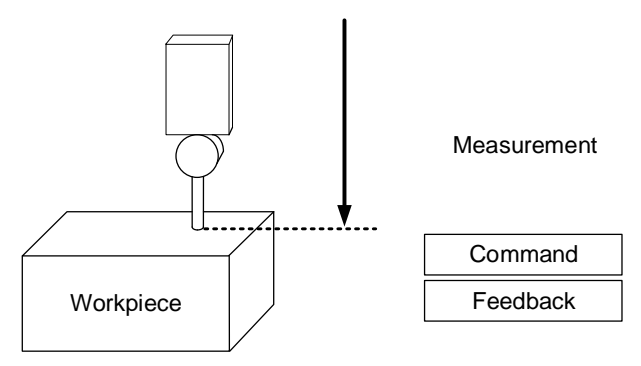

Figure 3.1.5.1 Position latch function example

This card is designed with four sets of latch triggering source for selection. For details, please refer to Figure 3.1.5.2.

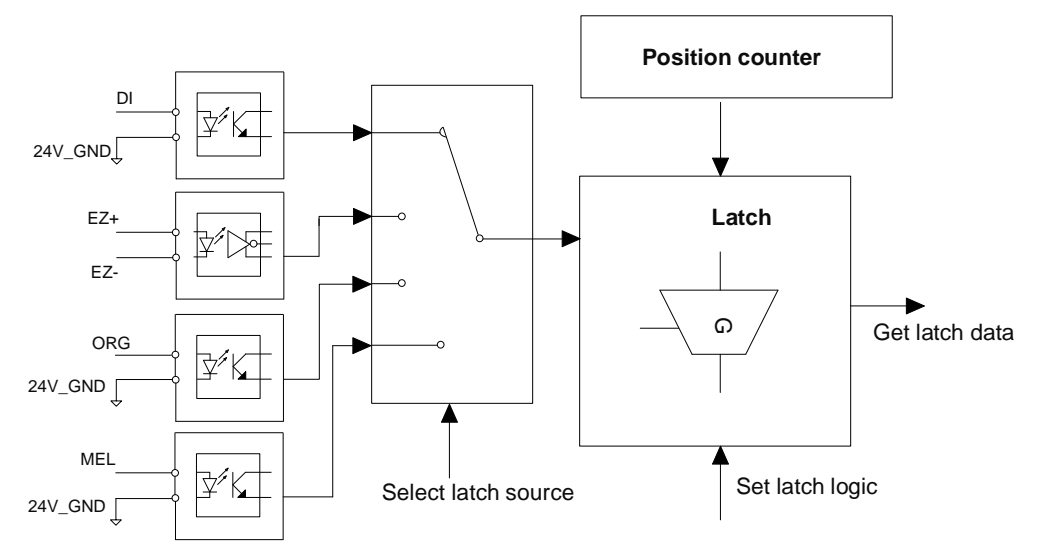

Figure 3.1.5.2 Position latch triggers source diagram

Axis DI, ORG, MEL input interfaces: please refer to Section 3.1.1 for the mechanical DI/O interface DI, ORG, and MEL signals description.

EZ+ and EZ- input interfaces: please refer to Section 3.1.3 for the servo drive I/O interface pulse input description.

(This page is intentionally left blank.)

3

# **Terminal Board**

# 4

PCI-M324 provides two types of terminal boards for you to choose from. They are DB-100S general terminal board and DB-M324 adapter board with 25-pin D-SUB connector and signal indicator. Please refer to the following sections for detailed specifications and instructions.

| 4.1 | DB-100S general terminal board 4-2             |
|-----|------------------------------------------------|
| 4.2 | DB-M324 adapter board with signal indicator4-3 |

# 4.1 DB-100S general terminal board

- Specifications
- (1) SCSI 100-pin 1.27 mm female connector
- (2) Supports DIN rail mounting
- (3) Dimension (L-157 x W-122 x H-45 mm)
- (4) Pitch: 5.00 mm
- (5) Wire diameter: 26 14 AWG
- DB-100S illustration

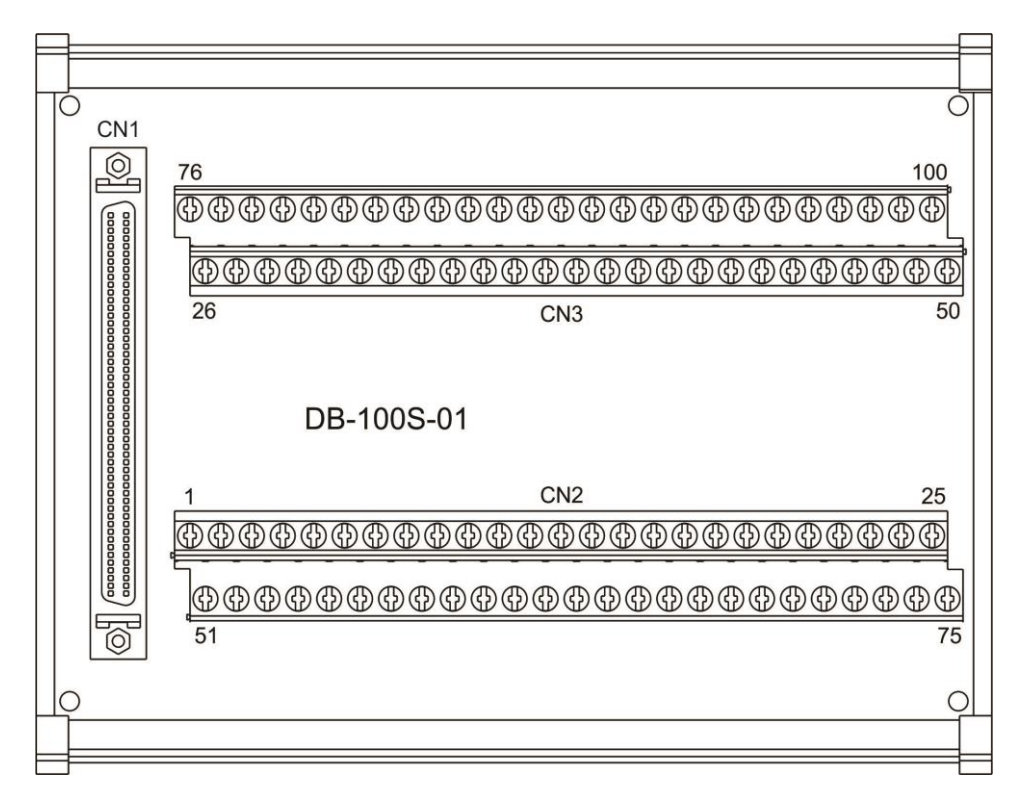

Description of each DB-100S pin:

| Mark | Function                                                         |
|------|------------------------------------------------------------------|
| CN1  | SCSI 100-pin female connector (pin to pin)                       |
| CINT | Connector for the PCI-M324 servo motion control card and DB-100S |
| CN2  | The terminal pins correspond to the CN1 pins                     |
| CN3  | The terminal pins correspond to the CN1 pins                     |

Note: the pin definition is the same as the CN1 on the PCI-M324 servo motion control card.

Please refer to Section 2.5.1.

## 4.2 DB-M324 adapter board with signal indicator

- Specifications
- (1) SCSI 100-pin P1.27 mm female connector
- (2) D-SUB 25 P2.27 mm female connector
- (3) Supports DIN rail mounting
- (4) Dimension L-117 x W-215 x H-60 mm (PCB L-107 x W-209)
- (5) Pitch: 5.00 mm
- (6) Operating temperature: 0°C 60°C (32°C 140°F)
- (7) Emergency stop input: EMG
- (8) Mechanical I/O interface signal input: PEL x4, MEL x4, ORG x4, SLD x4
- (9) Servo drive interface signal output: ALM x4, ALMC x4, RDY x4, SVON x4, INP x4, ERC x4
- (10) GPIO point: DI x4, DO x4
- (11) Power supply input: +24  $V_{DC} \pm 10\%$ ; power consumption: 3W typical
- (12) For DDA pulse level voltage output: +5  $V_{DC}$  (output from PCI-M324), I < 100 mA
- (13) Indicator light: power indicator, emergency stop input indicator, mechanical I/O interface signal indicator, servo drive interface signal output indicator, GPIO indicator
- (14) DB-M324 is for NPN wiring type

#### DB-M324 illustration

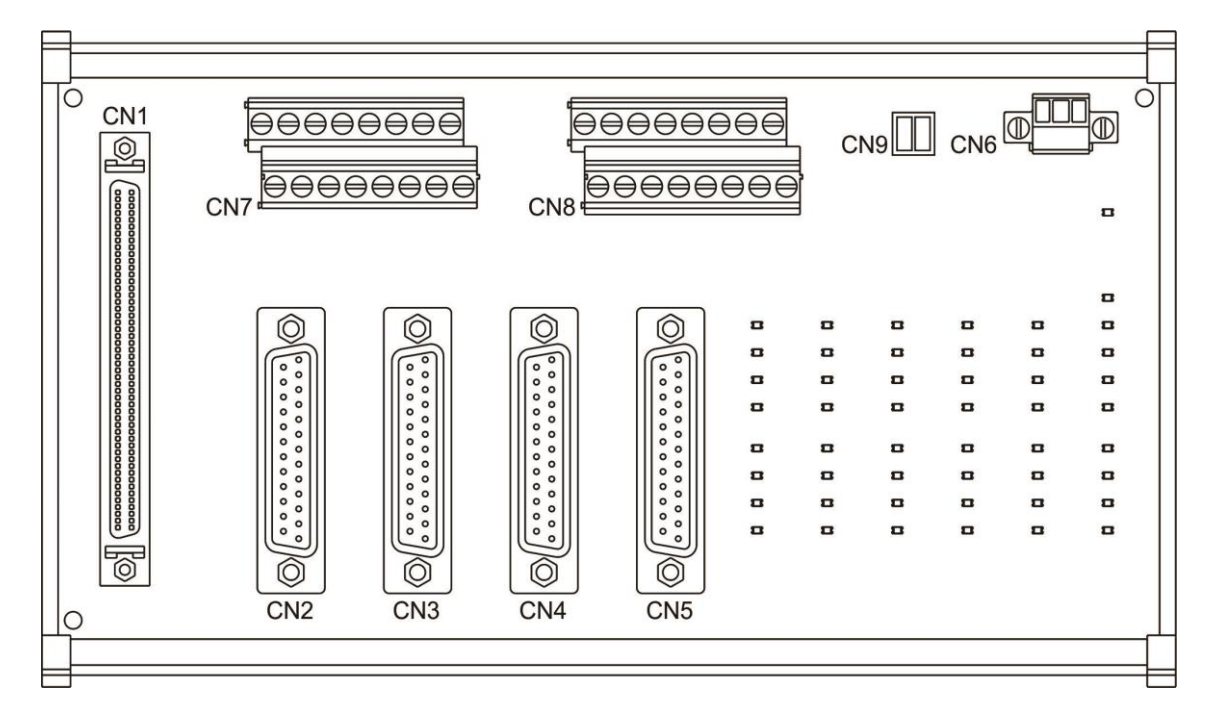

#### Description of each DB-M324 pin:

| Mark | Connector type                   | Function                                                         |  |  |
|------|----------------------------------|------------------------------------------------------------------|--|--|
| CN1  | SCSI 100-pin female connector    | Connector for the PCI-M324 servo motion control card and DB-M324 |  |  |
| CN2  | D-SUB 25 female connector        | Axis 1 motor connector                                           |  |  |
| CN3  | D-SUB 25 female connector        | Axis 2 motor connector                                           |  |  |
| CN4  | D-SUB 25 female connector        | Axis 3 motor connector                                           |  |  |
| CN5  | D-SUB 25 female connector        | Axis 4 motor connector                                           |  |  |
| CN6  | Plug-in terminal block connector | 24V power input connector                                        |  |  |
| CN7  | Screw terminal block connector   | Axis 1, 2 motor connector for other signals                      |  |  |
| CN8  | Screw terminal block port        | Axis 3, 4 motor connector for other signals                      |  |  |
| CN9  | Plug-in terminal block connector | DDA 5V voltage output                                            |  |  |

DB-M324 CN1 pin definition diagram

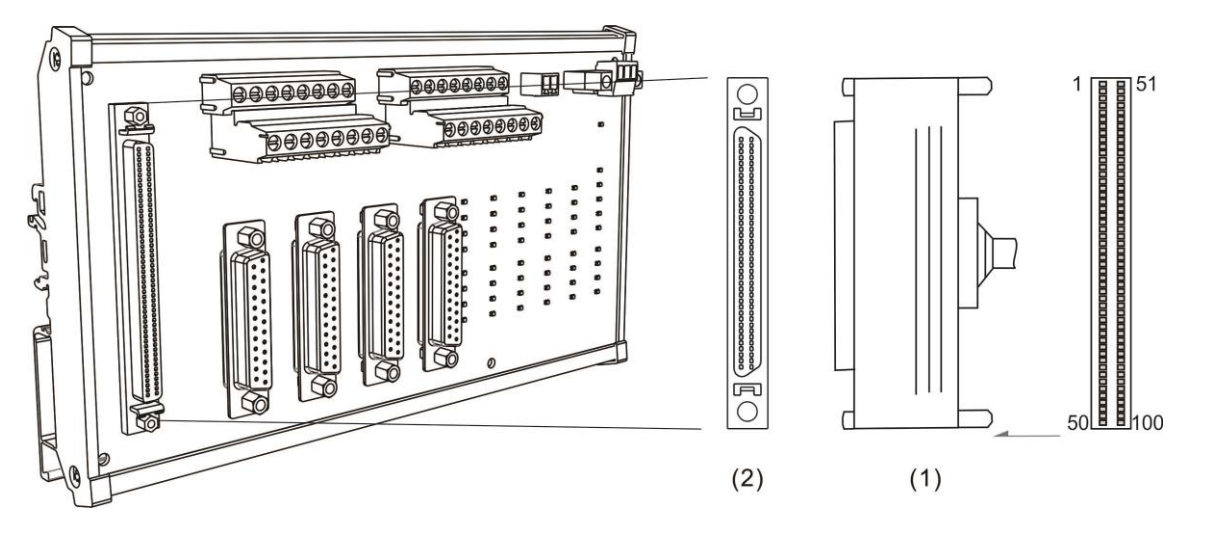

Note: the pin definition is the same as the CN1 on the PCI-M324 servo motion control card.

Please refer to Section 2.5.1.

■ DB-M324 CN2 / CN3 / CN4 / CN5 (Axis 1 - Axis 4) pin definition diagram

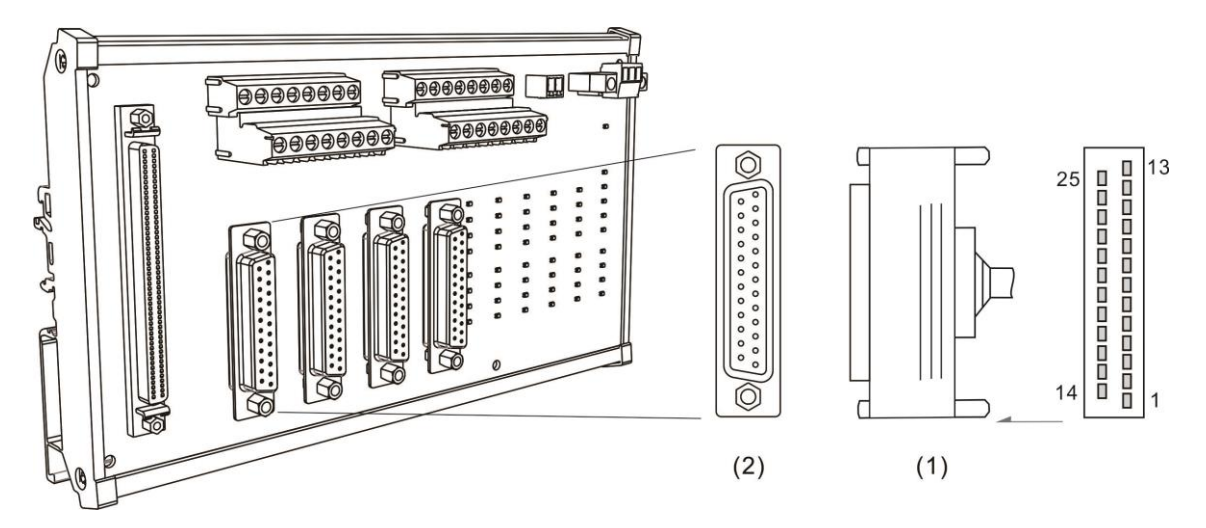

Description of each DB-M324 CN2 / CN3 / CN4 / CN5 pin:

| Pin | Mark      | I/O | Description                          | Pin | Mark | I/O | Description                      |
|-----|-----------|-----|--------------------------------------|-----|------|-----|----------------------------------|
| 1   | OUT-      | 0   | Output pulse signal (-)              | 14  | DIR- | 0   | Direction pulse signal (-)       |
| 2   | OUT+      | 0   | Output pulse signal (+)              | 15  | DIR+ | 0   | Direction pulse signal (+)       |
| 3   | DDA<br>5V | V   | DDA 5V voltage output,<br>I < 100 mA | 16  | INP  | I   | Servo in place signal            |
| 4   | EGND      | G   | 24V ground signal                    | 17  | PEL  | I   | Mechanical positive limit signal |
| 5   | MEL       | I   | Mechanical negative limit signal     | 18  | 24V  | V   | +24V power supply                |
| 6   | SVON      | 0   | Servo on                             | 19  | ALM  | Ι   | Servo alarm                      |
| 7   | EGND      | G   | 24V ground signal                    | 20  | EGND | G   | 24V ground signal                |
| 8   | EGND      | G   | 24V ground signal                    | 21  | EGND | G   | 24V ground signal                |
| 9   | ALMC      | 0   | Servo alarm clearing output          | 22  | ERC  |     | Clear servo error counter        |
| 10  | EZ+       | I   | Z phase encoder signal (+)           | 23  | EZ-  | I   | Z phase encoder signal (-)       |
| 11  | EA+       | I   | A phase encoder signal (+)           | 24  | EA-  | I   | A phase encoder signal (-)       |
| 12  | EB+       | Ι   | B phase encoder signal (+)           | 25  | EB-  | Ι   | B phase encoder signal (-)       |
| 13  | FG        | G   | FG                                   |     |      |     |                                  |

Note: CN2 - CN5 correspond to the CN1 Axis 1 - Axis 4 control points respectively on the PCI-M324 servo motion control card. Please refer to Section 2.5.1.

■ DB-M324 CN6 pin definition diagram

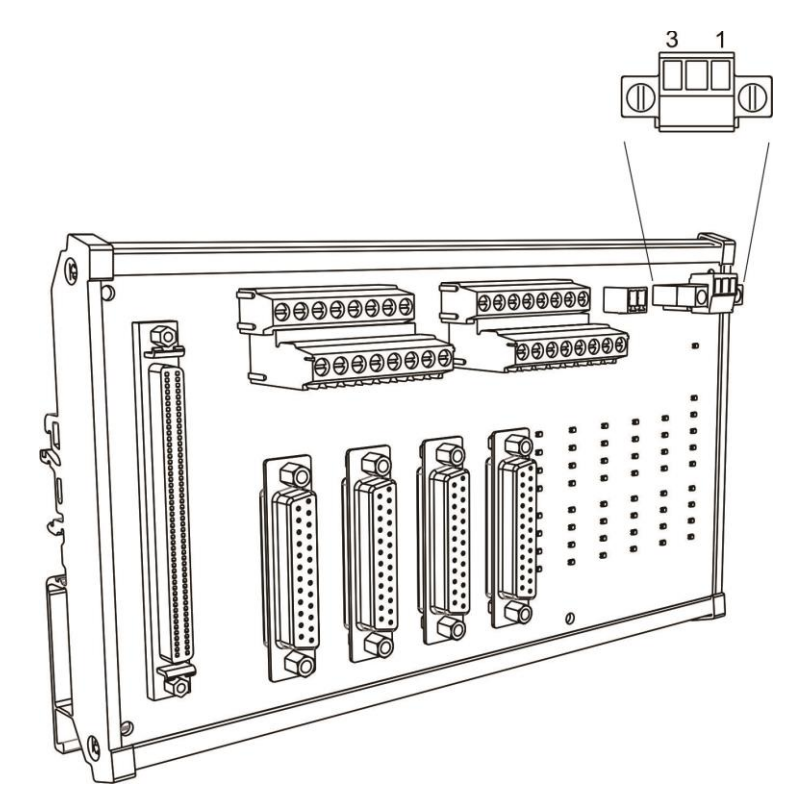

Description of each DB-M324 CN6 pin:

| Pin | Mark | Description       |  |  |  |
|-----|------|-------------------|--|--|--|
| 1   | FG   | FG                |  |  |  |
| 2   | EGND | 24V ground signal |  |  |  |
| 3   | 24V  | Power +24V        |  |  |  |

■ DB-M324 CN7 / CN8 (Axis 1, 2) pin definition diagram

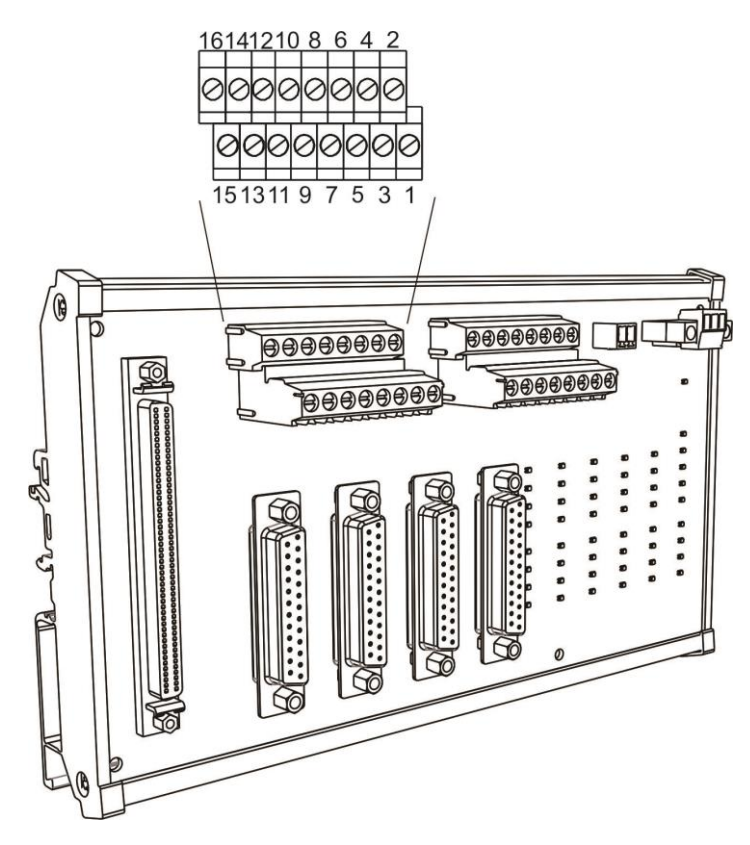

Description of each DB-M324 CN7 / CN8 pin:

| Pin | Mark | I/O | Description Pin                                       |    | Mark                                                | I/O | Description                                         |
|-----|------|-----|-------------------------------------------------------|----|-----------------------------------------------------|-----|-----------------------------------------------------|
| 1   | ORG  | I   | 1 <sup>st</sup> origin position signal                | 9  | DO                                                  | 0   | 1 <sup>st</sup> GPIO output                         |
| 2   | ORG  | I   | 2 <sup>nd</sup> origin position signal                | 10 | DO                                                  | 0   | 2 <sup>nd</sup> GPIO output                         |
| 3   | SLD  | I   | 1 <sup>st</sup> deceleration point<br>signal 11 MEL I |    | 1 <sup>st</sup> mechanical negative<br>limit signal |     |                                                     |
| 4   | SLD  | I   | 2 <sup>nd</sup> deceleration point signal             | 12 | MEL                                                 | I   | 2 <sup>nd</sup> mechanical negative limit signal    |
| 5   | RDY  | I   | 1 <sup>st</sup> servo ready 13                        |    | PEL                                                 | I   | 1 <sup>st</sup> mechanical positive<br>limit signal |
| 6   | RDY  | I   | 2 <sup>nd</sup> servo ready                           | 14 | PEL                                                 | I   | 2 <sup>nd</sup> mechanical positive<br>limit signal |
| 7   | DI   | Ι   | 1 <sup>st</sup> GPIO input                            | 15 | EMG                                                 | Ι   | Emergency stop input                                |
| 8   | DI   | I   | 2 <sup>nd</sup> GPIO input                            | 16 | EGND                                                | G   | 24V ground signal                                   |

Note:

- 1. GPIO is short for General Purpose Input / Output. The EMG of CN7 / CN8 is the same signal pin.
- 2. CN7 and CN8 correspond to the CN1 Axis 1 Axis 4 control points respectively on the PCI-M324 servo motion control card. Please refer to Section 2.5.1.

■ DB-M324 CN9 pin definition diagram

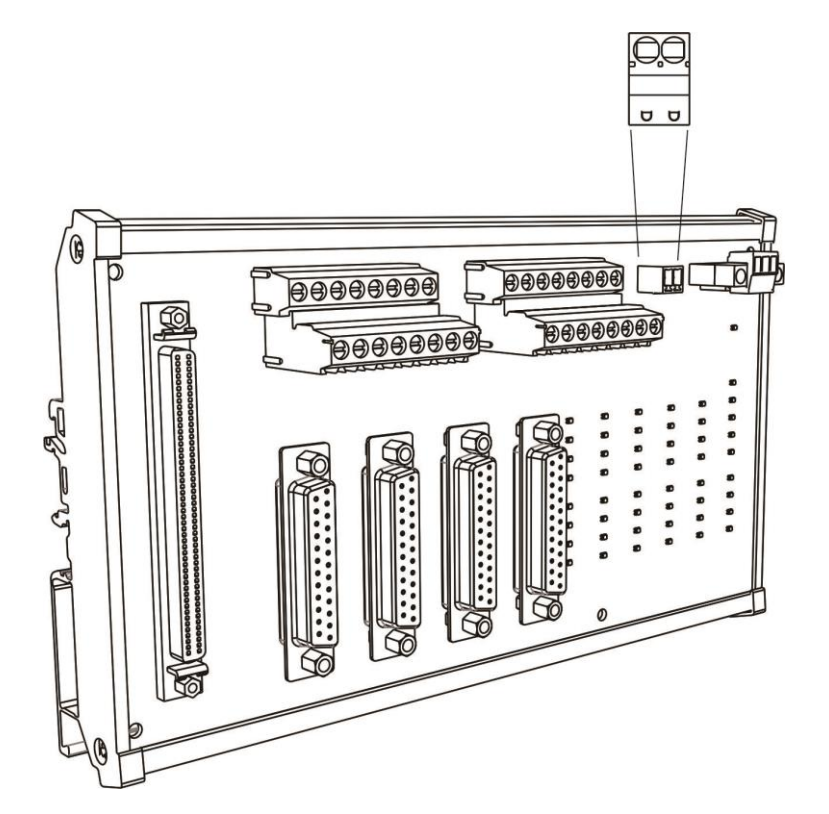

Description of each DB-M324 CN9 pin:

| Pin | Mark  | Description           |
|-----|-------|-----------------------|
| 1   | 5VGND | DDA 5V ground signal  |
| 2   | DDA5V | DDA 5V voltage output |

Note: CN9: The DDA 5V voltage output source is from the PCI-M324 control card, I < 100 mA.

Limited to use as a reference point for 5V voltage comparison.

Description of the DB-M324 LED

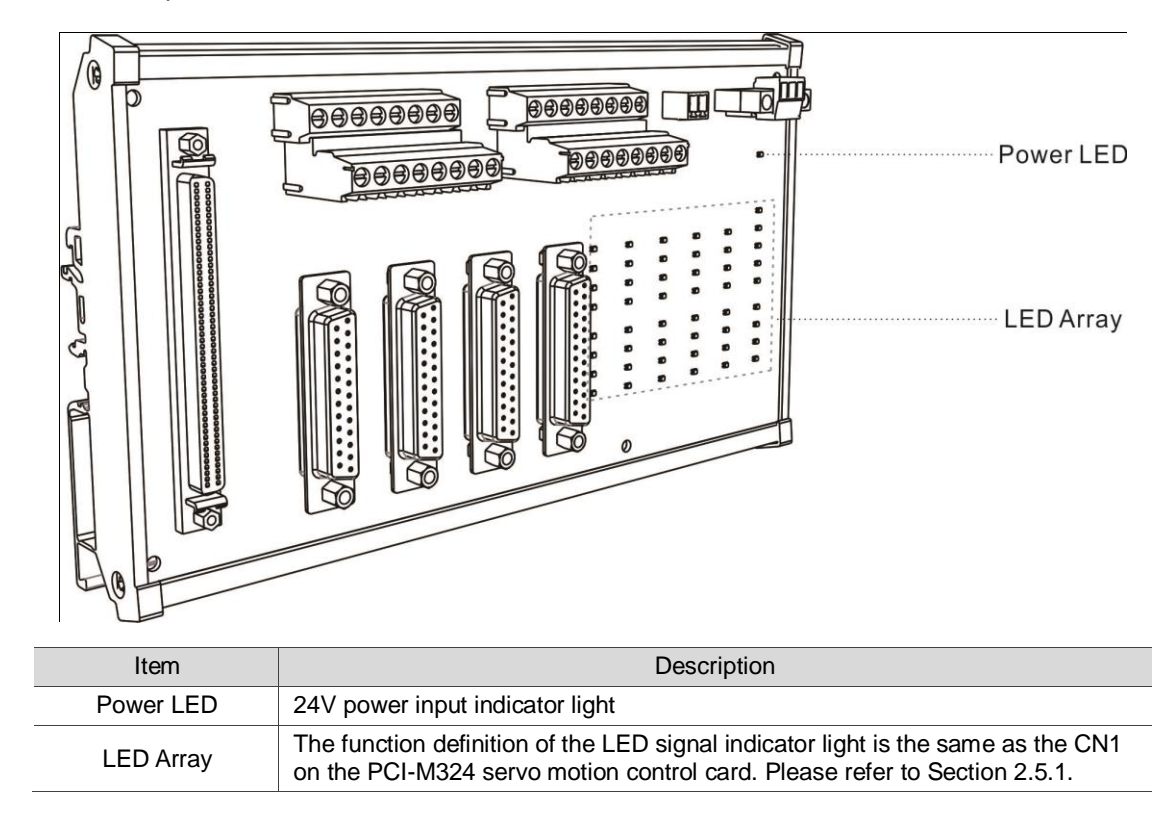

# 5

# Wiring

This chapter lists the standard wiring diagrams for the PCI-M324 motion control card connected to various series of servo drives.

# 5.1 Terminal board wiring example

Delta ASDA-A2 series servo drive

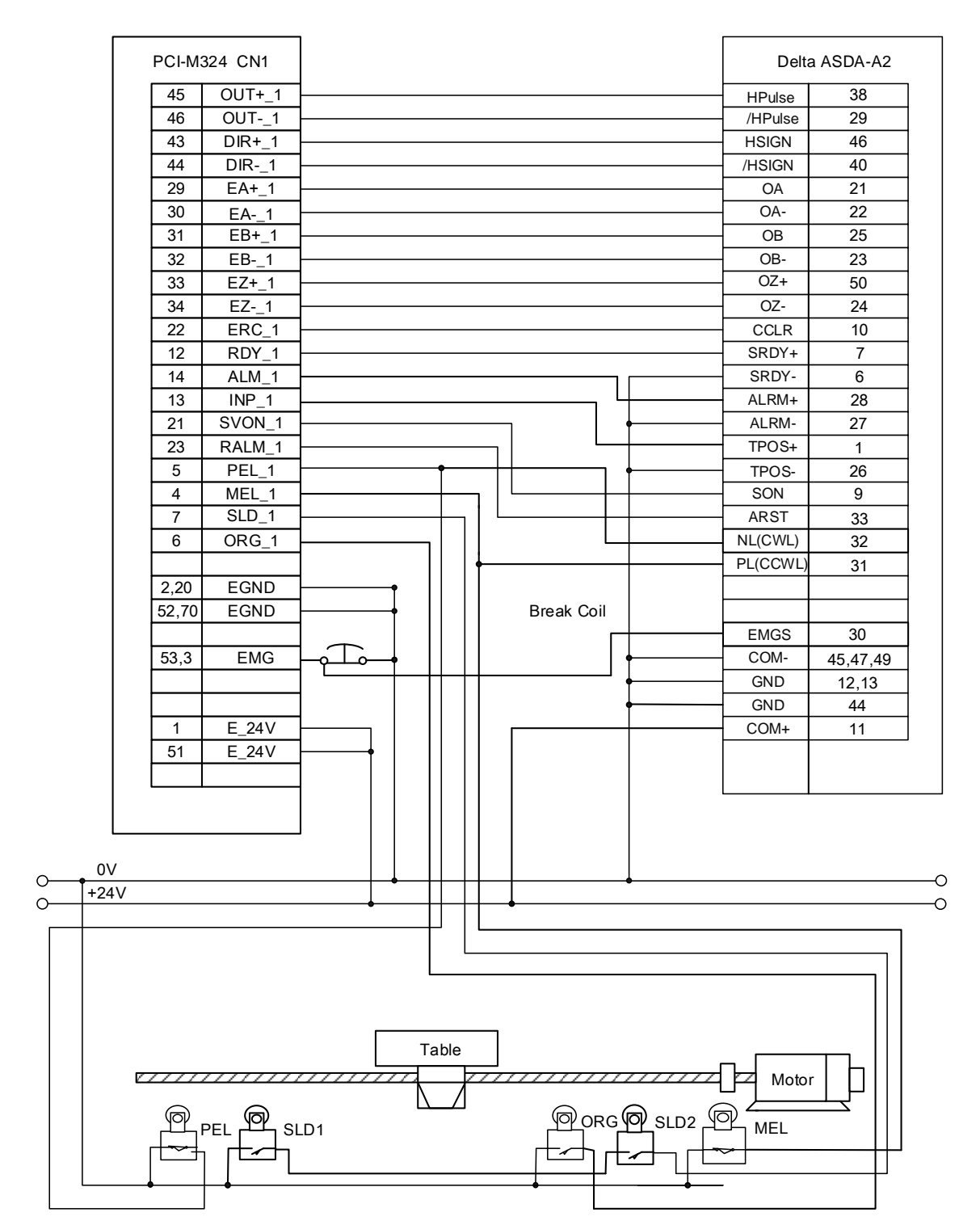

PCI-M324 Axis 1 connected to Delta ASDA-A2 series servo drive

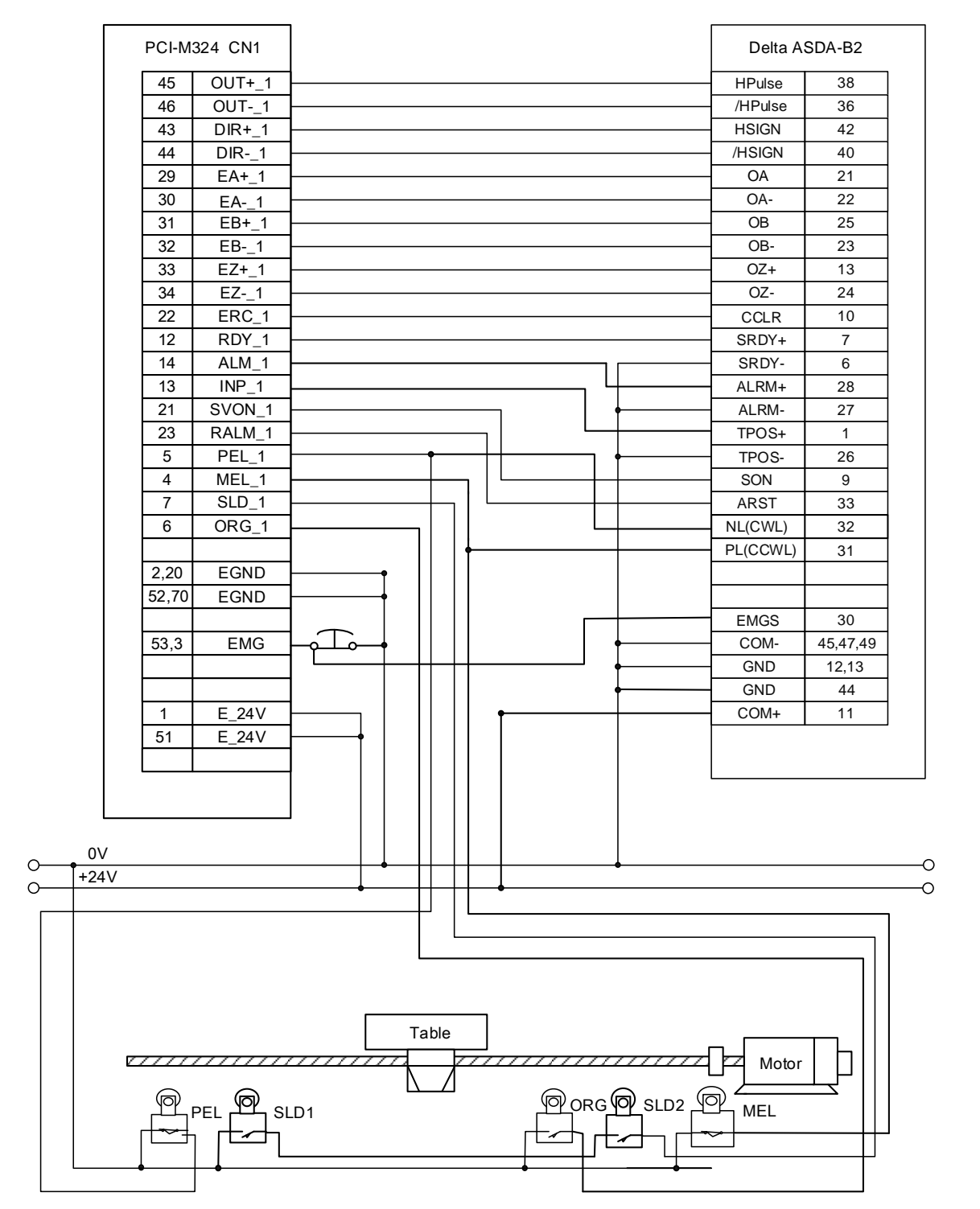

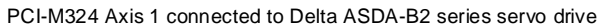

Delta ASDA-A3 series servo drive

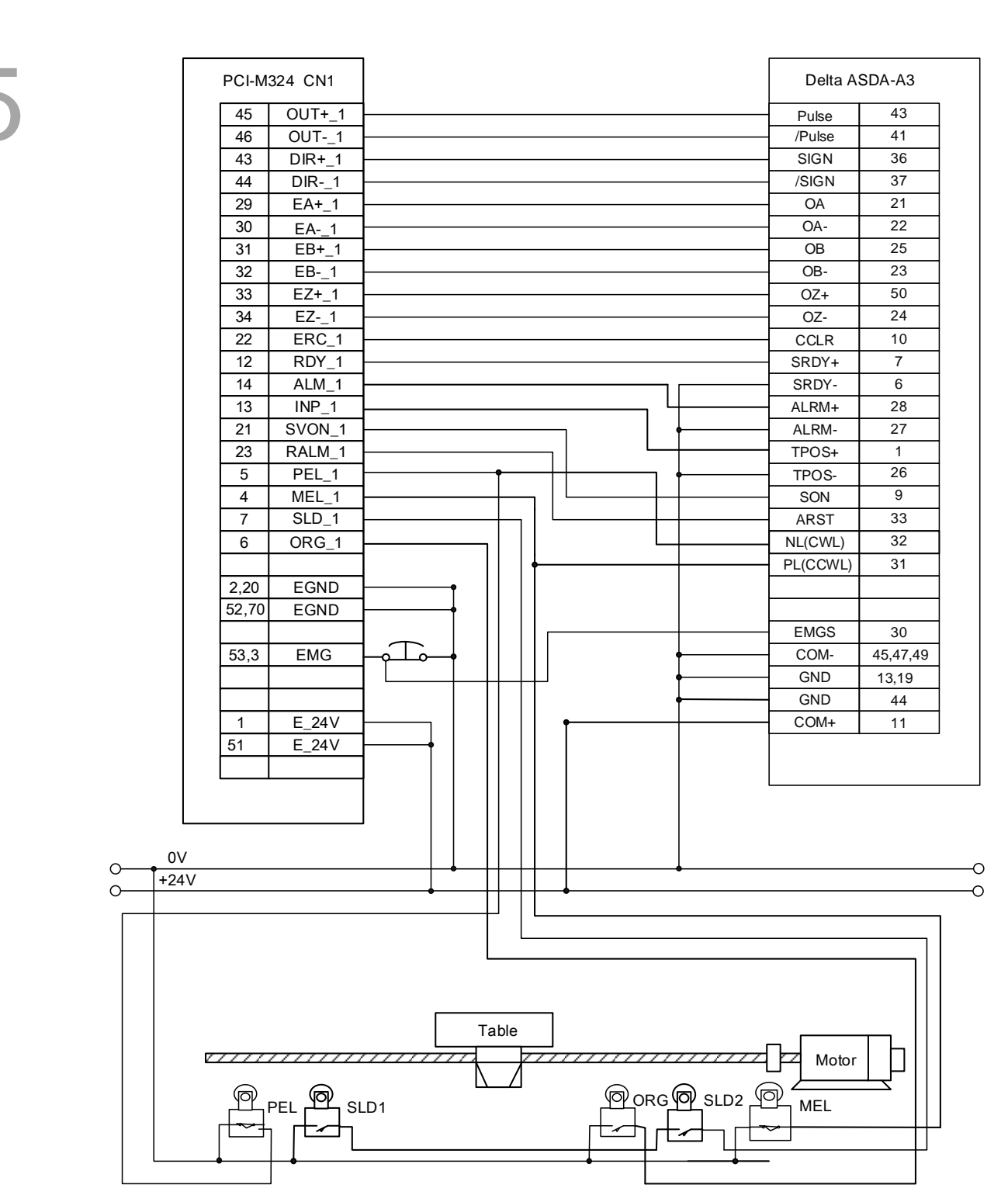

#### PCI-M324 Axis 1 connected to Delta ASDA-A3 series servo drive

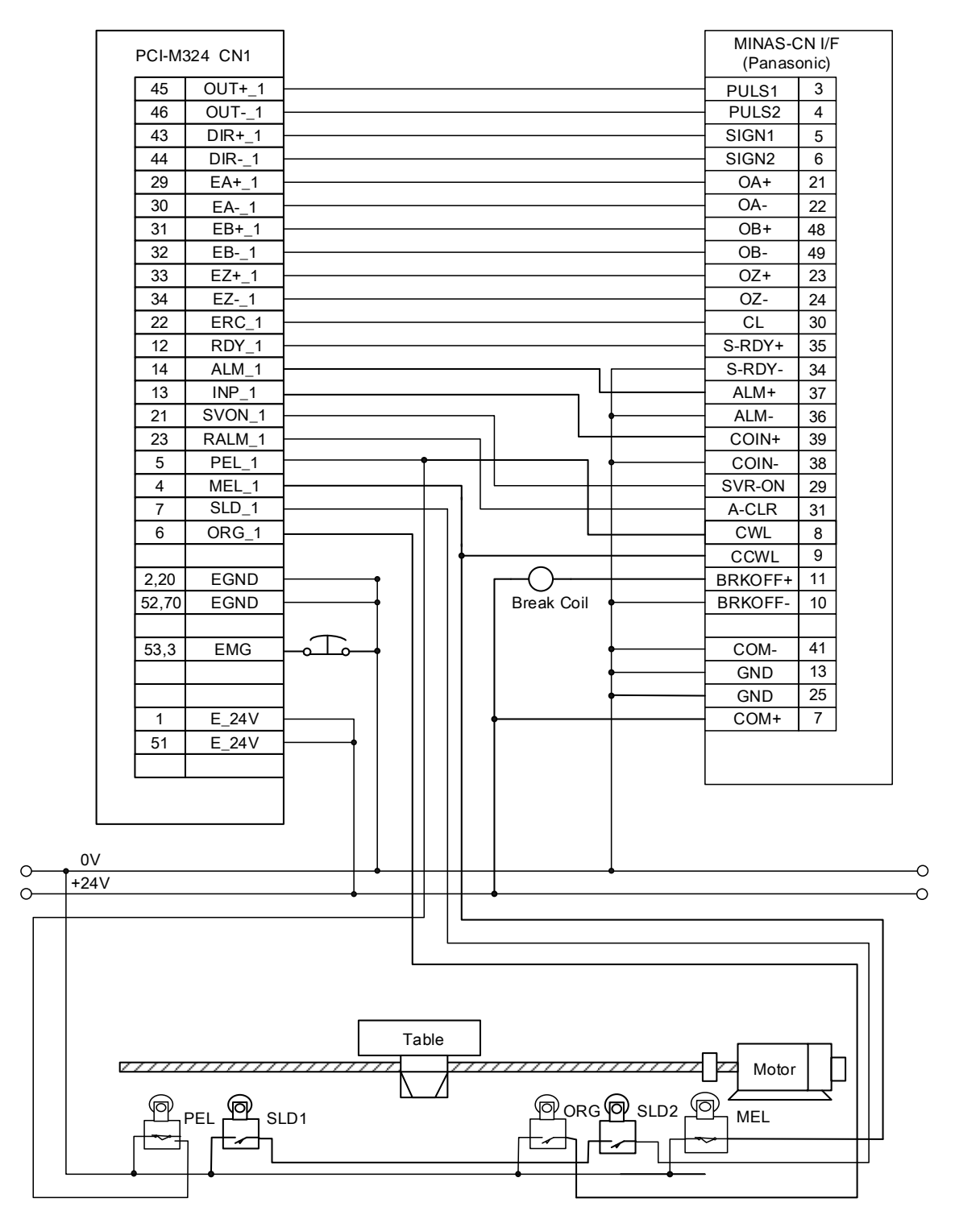

PCI-M324 Axis 1 connected to Panasonic Minas A series servo drive

PCI-M324 CN1 J2S-CN 1A PP 3 45 OUT+\_1 PG 13 46 OUT-\_1 NP 2 43 DIR+\_1 NG 12 44 DIR-\_1 LA 6 29 EA+\_1 LAR 16 30 EA-\_1 EB+\_1 7 LB 31 17 LBR 32 EB-\_1 LΖ 5 33 EZ+\_1 LZR 15 EZ-\_1 34 CR 8 ERC\_1 22 19 RDY\_1 RD 12 INP 18 14 ALM\_1 13 INP\_1 SG(0V) 10 21 SVON\_1 SG(0V) 20 23 RALM\_1 COM(+24V) 9 5 PEL\_1 4 MEL\_1 SLD\_1 7 ORG\_1 J2S-CN1B 6 ALM 18 EGND 2,20 SON 5 52,70 EGND RES 14 LSP 16 ഫ EMG 53,3 LSN 17 E\_24V 1 10 SG 51 E\_24V 20 SG COM(+24V) 13 0V 0 0 +24V С 0 Table Motor PORG SLD2 P MEL

#### Mitsubishi J2S series servo drive

PCI-M324 Axis 1 connected to Mitsubishi J2S series servo drive

Yaskawa SGDM Sigma II series servo drive

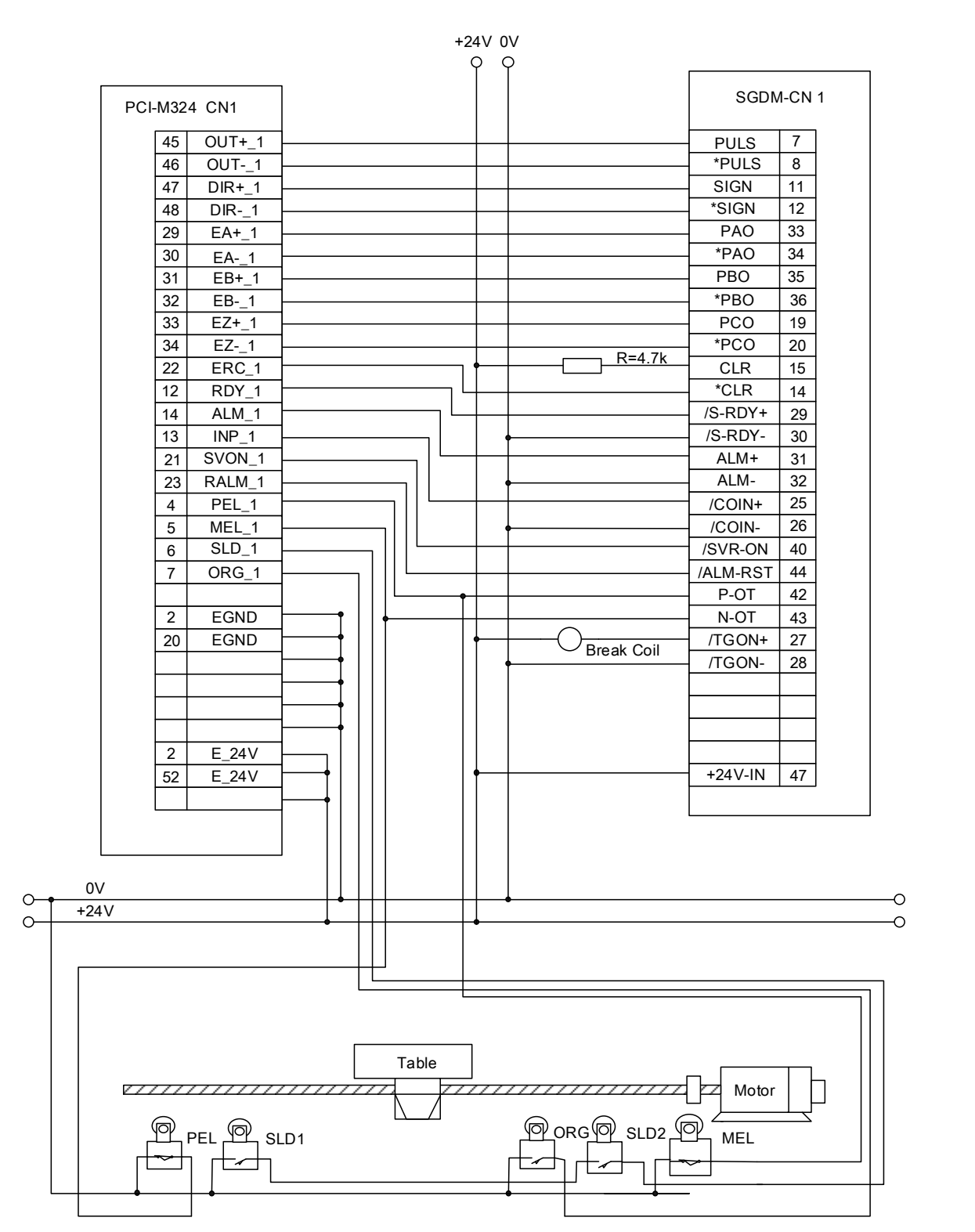

PCI-M324 Axis 1 connected to Yaskawa SGDM Sigma II series servo drive

(This page is intentionally left blank.)

5

# **EzDMC** Functions

# 6

EzDMC is a serial control tool to test the functionality of the serial connection. When EzDMC is operating, the system monitors and automatically categorizes the connected PCI-M324 motion control cards. You may use the listed cards to determine if the cards are functioning properly and select each card for functional testing. The following introduces how to operate the functions of EzDMC.

## 

# 6.1 Introduction to EzDMC functions

As shown in Figure 6.1.1, once you launch EzDMC, the program screen as shown below appears on your computer system. Please refer to the following table for the functions of each block.

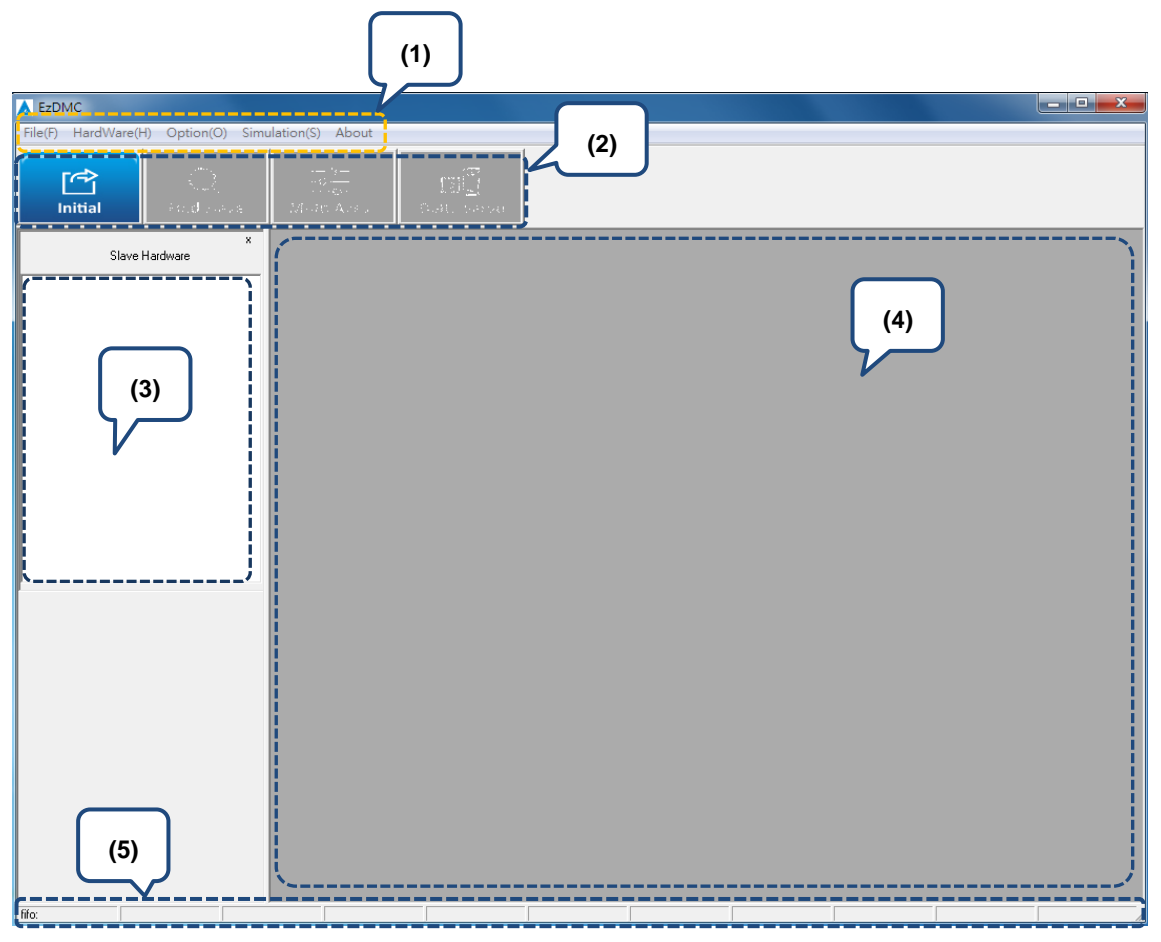

Figure 6.1.1

| No. | Function                                                                                                    |
|-----|----------------------------------------------------------------------------------------------------|
| (1) | Function menu.                                                                                                    |
| (2) | Tool bar for basic operating functions.                                                                                                    |
| (3) | Area for displaying the main controller system and expansion module list.                                                                                                   |
| (4) | Area for displaying the basic messages of expansion functions and operation control.<br>It operates in SDI mode which can display multiple relevant information dialog box. |
| (5) | Program status display area: area for displaying the connection status of the system (for the DMC motion card).                                                             |

# 6.2 Operate M324 functions with EzDMC

When the PCI-M324 card and connection modules (e.g. drive and motor) are set up,

please follow the procedures below to use EzDMC to test the connection:

- 1. Open EzDMC.
- 2. Find the PCI-M324 master card. (Refer to Section 6.3.)
- 3. Open the motion control screen.
- 4. Set the pulse output / input mode and I/O related settings. After making sure the settings are correct, you can start the motion control.

# 6.3 Find PCI-M324 card

To find the PCI-M324 card, click **Initial** in the tool bar to scan the system as shown in Figure 6.3.1. This defines the amount and configuration status of all PCI cards in the current host system. When the search is complete, the device list displays the status of all found cards as well as the amount and configuration of the master cards.

| EzDMC                              |                  |                |
|------------------------------------|------------------|----------------|
| File(F) HardWare(H) Option(O) Simu | ulation(S) About |                |
| Initial Actual Actual              | Holtz Ars 2      | HÎ<br>Gat save |
| x<br>Slave Hardware                |                  |                |
| M324 CardID 1                      |                  |                |

Figure 6.3.1

# 6.4 4-axis motion function control

After finding the M324 cards, select the card for operation (as shown in Figure 6.4.1), and the operation screen for the 4-axis motion module is displayed (Figure 6.4.2).

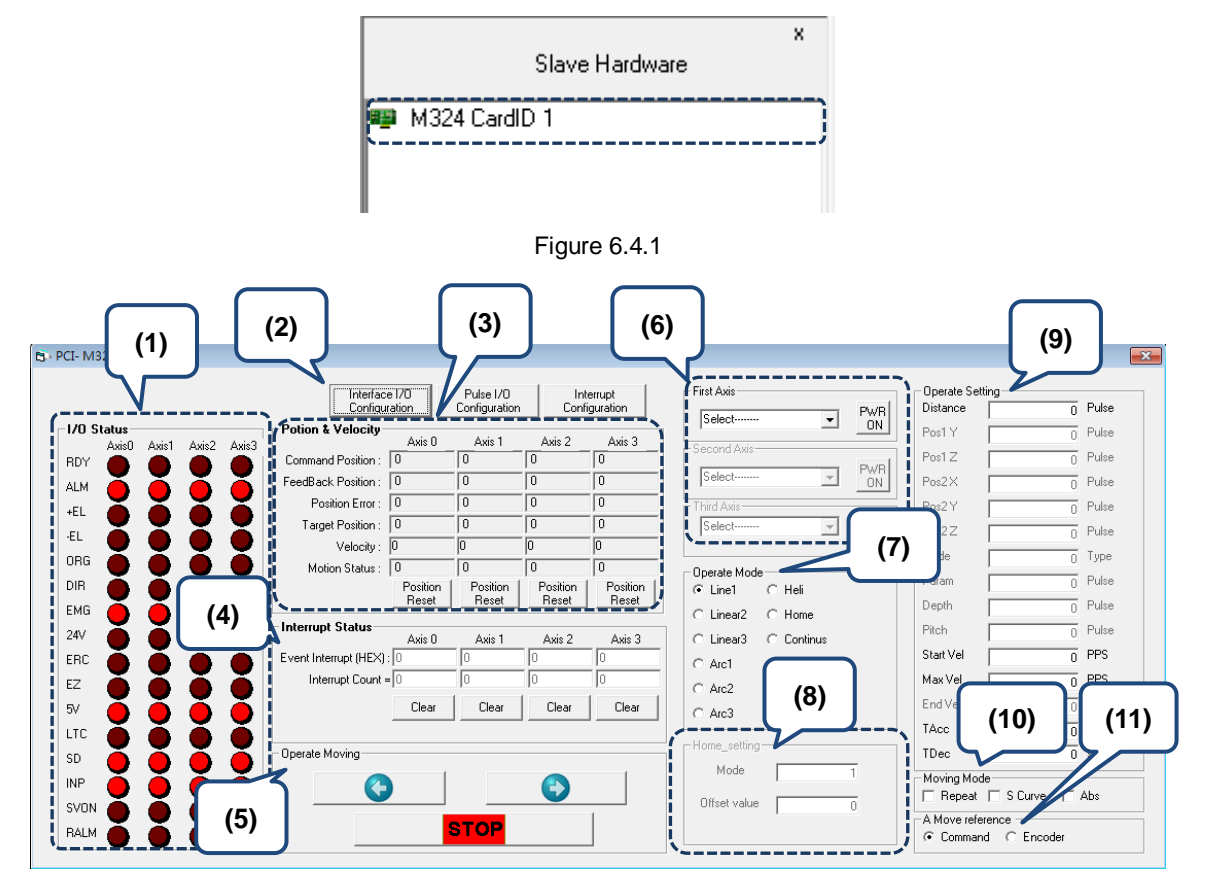

| Figure | 6.4.2 | • |
|--------|-------|---|
| 0      |       |   |

| No. | Item                                                                              | Description                                                                                                    |
|-----|-----------------------------------------------------------------------------------|----------------------------------------------------------------------------------------------------|
| (1) | I/O Status                                                                        | Display the current status of the M324 card using the ON / OFF status signal.                                                                                     |
| (2) | Interface I/O Configuration<br>Pulse I/O Configuration<br>Interrupt Configuration | Interface I/O Configuration: I/O setting interface.<br>Pulse I/O Configuration: pulse setting interface.<br>Interrupt Configuration: interrupt setting interface. |
| (3) | Position / Velocity                                                               | Display each count value of the motion status, including command, position, speed, motion status, etc.                                                            |
| (4) | Interrupt Status                                                                  | Display the events and number of times that interrupt occurred.                                                                                                   |
| (5) | Operate Moving                                                                    | Motion control buttons.                                                                                                    |
| (6) | First / Second / Third Axis                                                       | Select the motion control axis.                                                                                                    |
| (7) | Operate Mode                                                                      | Set the motion operation mode, including point to point, homing, constant velocity, etc.                                                                          |
| (8) | Home_setting                                                                      | When executing homing, you need to set the parameters,<br>homing mode, and the offset value when homing is<br>complete.                                           |
| (9) | Operate Setting                                                                   | Set the motion commands, including motion distance,<br>starting velocity, maximum velocity, and acceleration /<br>deceleration time.                              |

X

| No.  | Item             | Description                                                                                                    |  |
|------|------------------|----------------------------------------------------------------------------------------------------|--|
| (10) | Moving Mode      | <ul> <li>Check [Repeat] to repeatedly execute clockwise and counterclockwise motions.</li> <li>Check [S Curve] to set S-Curve acceleration / deceleration; otherwise, T-Curve is used.</li> <li>Check [Abs] to use absolute motion; otherwise, relative motion; otherwise and counterclockwise and counterclockwise and</li></ul> |  |
|      |                  | Command: absolute motion follows the command counter                                                                                                    |  |
| (11) | A Move Reference | Encoder: absolute motion follows the feedback counter position.                                                                                                    |  |

After opening the main screen, you need to set the relevant settings before executing motion control.

• Open the I/O related setting screen to set the signal logic, including ALM, INP, ELL, ORG, etc.

Click **Interface I/O Configuration** (Figure 6.4.3) on the M324 main screen to open the I/O related setting screen (Figure 6.4.4).

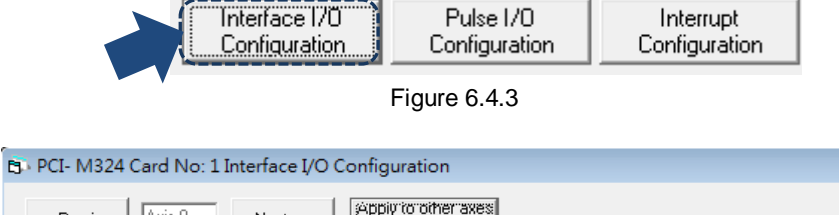

| = Previous Axis 0                                          | Next => Pppiyrto other axes                                                                                                    | ]                                       |
|------------------------------------------------------------|----------------------------------------------------------------------------------------------------|-----------------------------------------|
| Servo Motor                                                | Signal————                                                                                                    |                                         |
| ALM<br>Logic<br>C Active Low<br>C Active High              | Response Mode     Stop immediately     Dec. to Stop                                                                                                    | ow C Disable INP                        |
| - ERC<br>Active Timing<br>NULL<br>268us                    | 128us C 148us C 188us<br>428us C 748us C 1.38ms                                                                                                    |                                         |
| Mech Signal<br>ELL<br>Cogic<br>Active Low<br>C Active High | ORG<br>Logic                                                                                                    | W<br>h<br>w<br>C<br>Falling edge<br>Src |
| SD<br>Enable/Disable<br>© Disable SD<br>© Enable SD        | Cogic     Active Low     Cost Active High     Cost Active High | n Stop                                  |

Figure 6.4.4

 Open the pulse I/O mode setting screen to set the relevant settings, i.e. AB Phase, CW/CCW, PLS/DIR, then you can execute motion control.

Click **Pulse I/O Configuration** (Figure 6.4.5) on the M324 main screen to open the pulse I/O mode setting screen (Figure 6.4.6).

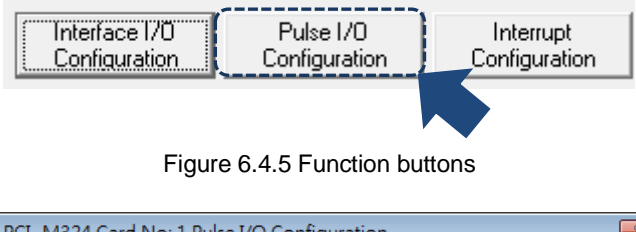

| PCI- M324 Card No: 1 Pulse I/O Confi                                                                     | guration 🔀                                 |  |  |  |  |
|----------------------------------------------------------------------------------------------------|--------------------------------------------|--|--|--|--|
| <= Previous Axis 0 Next =>                                                                               | Apply to other axes                        |  |  |  |  |
| Pulse Output Mode                                                                                        |                                            |  |  |  |  |
| Pulse Mode     OUT/DIR - OUT is falling edge,     OUT/DIR - OUT is rising edge,     DIR + is high level  |                                            |  |  |  |  |
| C OUT/DIR - OUT is falling edge,<br>DIR+ is low level OUT/DIR - OUT is rising edge,<br>DIR+ is low level |                                            |  |  |  |  |
| C CW/CCW Falling edge                                                                                    | C CW/CCW Rising edge                       |  |  |  |  |
| C AB Phase A                                                                                             | C AB Phase B                               |  |  |  |  |
| Pulse Width     Gear       102.40KHz     numerator       FastMode     1                                  |                                            |  |  |  |  |
| -Pulse Input (Feedback Cou                                                                               | Pulse Input (Feedback Counter)             |  |  |  |  |
| Source                                                                                                   |                                            |  |  |  |  |
| Encoder (External ) C Pulse Outp                                                                         | out (Interal) 🔹 💿 Do Not Inverse Direction |  |  |  |  |
| Move Ratio (Feedback/Command) = 0 C Inverse the Direction                                                |                                            |  |  |  |  |
| Mode<br>© 1X A/B Phase C 2X A/B Phase                                                                    | C 4X A/B Phase                             |  |  |  |  |

Figure 6.4.6 Pulse I/O mode setting

## 6.5 Function description of File and Simulation

#### 1. Function to load / save configuration file

When you have completed the motion control, you can save the M324 motion control parameters by using [File] > [Save Configuration\_M324] in the function menu. When you open EzDMC the next time, you can use [File] > [Load Configuration\_M324] in the function menu to load the set motion control parameters to EzDMC, and execute the motion control of this configuration. Please refer to Figure 6.5.1 for the function menu as described above.

| File( | (F) HardWare(H) Option(O) Simulation(S) |
|-------|-----------------------------------------|
|       | Save Configuration_DMC(S)               |
|       | Load Configuration_DMC(L)               |
|       | Load Default Configuration_DMC(D)       |
|       | Save Configuration_M324                 |
|       | Load Configuration_M324                 |
|       | Load Default Configuration_M324         |

Figure 6.5.1 Function to load / save configuration file

#### 2. Interrupt Configuration function page

Click **Interrupt Configuration** (Figure 6.5.2) on the M324 main screen to operate the interrupt function. Once you click this button, the [Interrupt Configuration] setting screen (Figure 6.5.3) pops up. Check the conditions for interruption and when the conditions are met, interruption occurs and enters the callback function, and the [Interrupt Status] screen shows the number of times that interruption occurred (Figure 6.5.4).

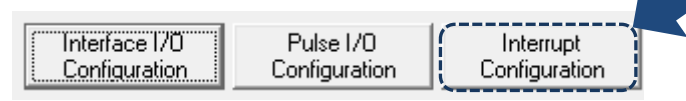

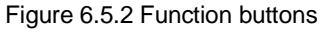

| PCI- M324 Card No: 1 In | terrupt Co | nfiguratio | n          |          |           | _         |
|-------------------------|------------|------------|------------|----------|-----------|-----------|
|                         |            |            |            |          |           |           |
|                         | Axis 0     | Axis 1     | Axis 2     | Axis 3   |           |           |
| Normal Stop             |            |            |            |          | Clear All | Select Al |
| Next Command Continued  |            |            |            |          | Clear All | Select A  |
| Acceleration End        |            |            |            |          | Clear All | Select A  |
| Deceleration Start      |            |            |            |          | Clear All | Select A  |
| Home Mode Finish        |            |            |            |          | Clear All | Select Al |
|                         | (Clear All | Clear All  | Clear All  | Clear Al |           |           |
|                         | Select All | Select All | Select All | Select A | I         |           |
|                         |            |            |            |          | _         |           |

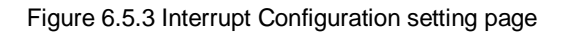

| Interrupt Status        | Axis 0 | Axis 1 | Axis 2 | Axis 3 |
|-------------------------|--------|--------|--------|--------|
| Event Interrupt (HEX) : | 1      | 0      | 0      | 0      |
| Interrupt Count =       | 1      | 0      | 0      | 0      |
|                         | Clear  | Clear  | Clear  | Clear  |
| I                       |        |        |        |        |

Figure 6.5.4 Number of times that interruption occurred

#### 3. Speed / position curve page

You can open the speed and position simulation screen by clicking [Simulation] > [Drawspeed\_M324] and [DrawsPos\_M324] in the function menu. As shown in Figure 6.5.6 and Figure 6.5.7, these are the simulation images for the helical motion speed and position. After you select the [CardNo] and [Axis], click **Start**, and the motion image is displayed when the motion control card starts the movement.

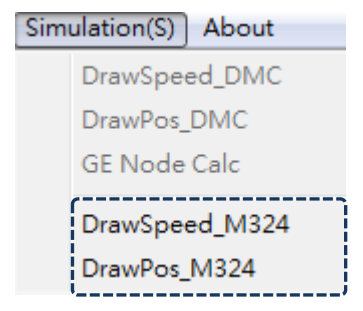

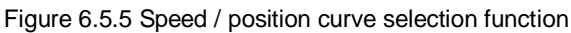

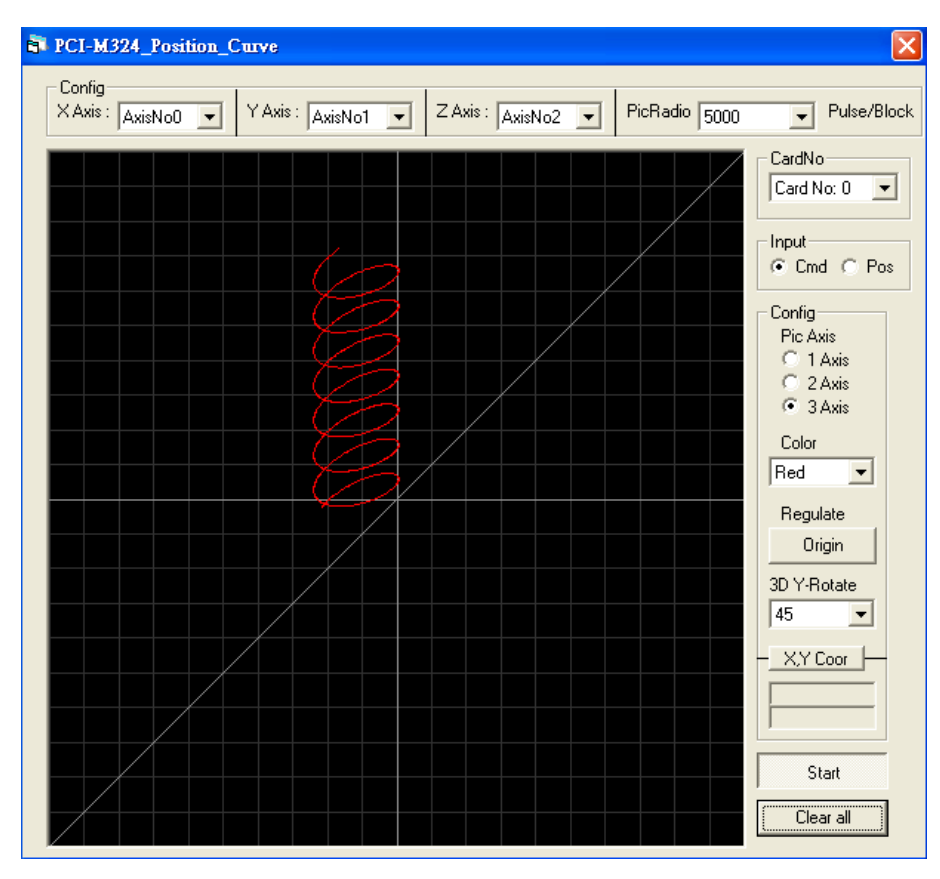

Figure 6.5.6 Position simulation image

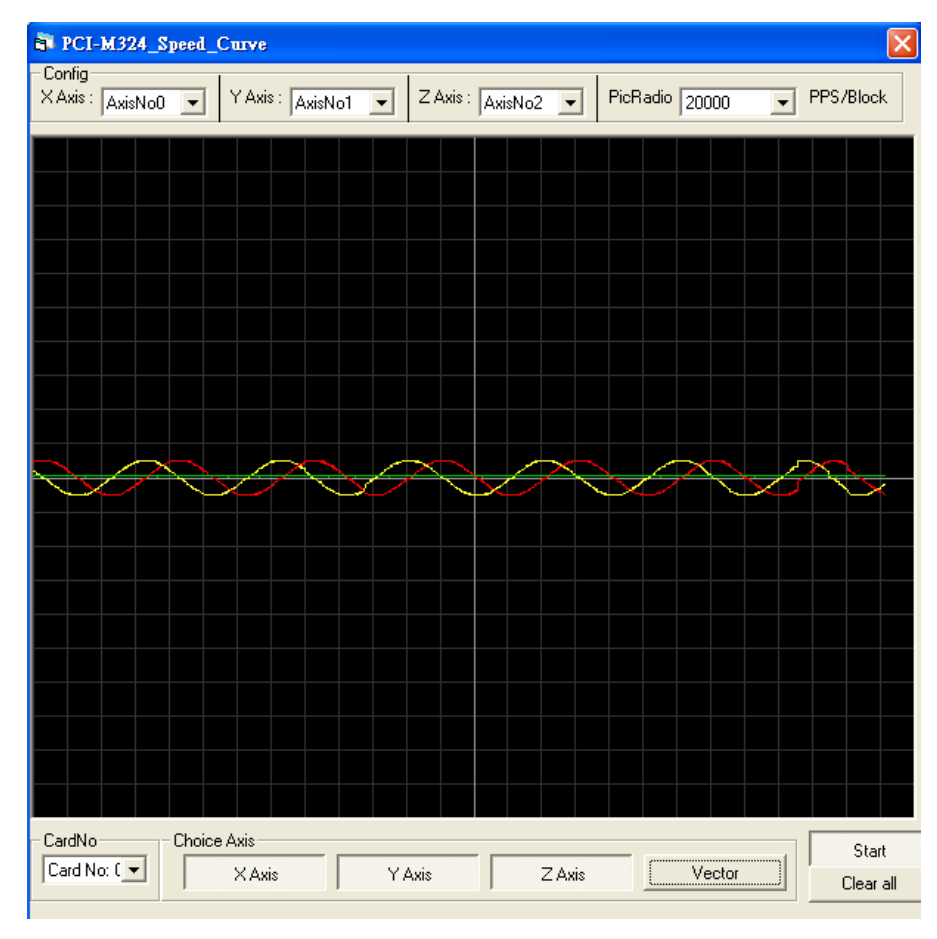

Figure 6.5.7 Speed simulation image

#### 4. CMP setting screen

You can open the CMP setting screen (Figure 6.5.9) by clicking [Option] > [M324\_Compare] in the function menu. To output the trigger signal when in motion, set the CMP start position, end position, and interval.

| Opt | ion(O) Simulation(S) About |
|-----|----------------------------|
|     | Fifo_Mode                  |
|     | Axis Group                 |
|     | A2F Capture Compare        |
|     | DMC Compare B02            |
|     | DMC Compare                |
|     | Int Factor                 |
|     | Security                   |
|     | Error Code Table           |
|     | M324_Compare               |

Figure 6.5.8 Open the position comparison setting screen
| PCI-M324_CMP       |                                                        |                                                                                                    | ×                                                            |
|--------------------|--------------------------------------------------------|----------------------------------------------------------------------------------------------------|--------------------------------------------------------------|
| CardNo: Card No: 1 | -                                                      |                                                                                                    |                                                              |
| Compare Channel    | Compare Source<br>Axis 0<br>Axis 1<br>Axis 2<br>Axis 3 | Output Select<br>3.3V CMOS<br>Source Axis DO 24V<br>Axis 4 DIR or PLS(RS422)<br>Axis 4 DIR/ PLS(RS422) | Pulse Width<br>© 1.26us<br>© 2.54us<br>© 3.82us<br>© 5.1us 0 |
| Operate<br>        | 0 Interval                                             | End 0                                                                                                  | Disable<br>Compare<br>Count<br>0<br>Set >>><br>GPIO          |

Figure 6.5.9 Position comparison function setting screen

## **Revision History**

| Release date   | Version                 | Chapter | Revision contents |
|----------------|-------------------------|---------|-------------------|
| November, 2017 | V1.0<br>(First edition) |         |                   |
|                |                         |         |                   |
|                |                         |         |                   |
|                |                         |         |                   |

(This page is intentionally left blank.)